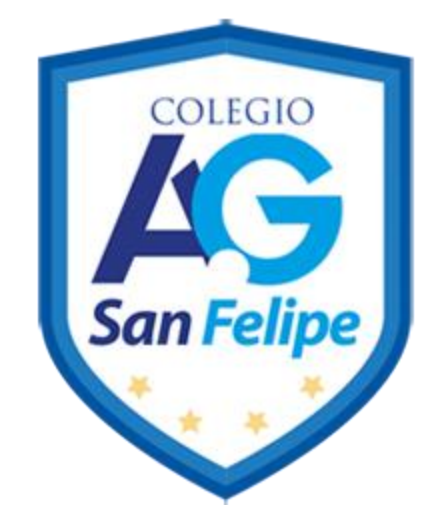

#### **Corporación Educacional AyG**

"Familia y Colegio, pilar de formación de nuestros niños y jóvenes"

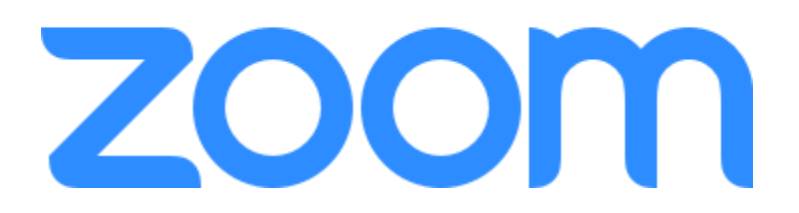

### MANUAL DEL USUARIO Año 2020

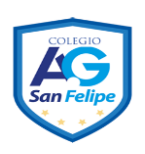

#### CONTENIDO

| 1.  | Registrarse en Zoom 3                                                 |
|-----|-----------------------------------------------------------------------|
| 2.  | Descargar aplicación 8                                                |
| 3.  | Instalar aplicación9                                                  |
| 4.  | Iniciar sesión                                                        |
| 5.  | Añadir contactos 12                                                   |
| 6.  | Probar funcionamiento de Hardware 13                                  |
| 7.  | Conocer Personal Meeting ID 15                                        |
| 8.  | Crear reuniones (Meetings) 16                                         |
| 9.  | Programar una reunión (Meeting)18                                     |
| 10. | Unirse a una reunión (Meeting) con Meeting ID 21                      |
| 11. | Unirse a una reunión a través de un enlace compartido                 |
| 12. | Invitar participantes a una reunión programada (Meeting) vía Email 26 |
| 13. | Invitar participantes a la reunión (Meeting) actual                   |
| 14. | Llamar desde la lista de contactos                                    |
| 15. | Compartir pantalla o documentos durante una Meeting                   |
| 16. | Cambiar cámara o micrófono durante la reunión (Meeting)               |
| 17. | Habilitar doble monitor                                               |
| 18. | Grabar la pantalla y audio de una reunión (Meeting)                   |

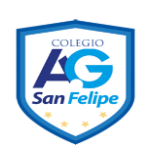

#### 1. Registrarse en Zoom

1) Ingrese a (<u>https://zoom.us</u>) desde un navegador y seleccione REGÍSTRESE, ES GRATUITA.

| 💿 Video Conferencing, Web Confer 🗙           | +                    |                                    |                  | -               |        | ×   |
|----------------------------------------------|----------------------|------------------------------------|------------------|-----------------|--------|-----|
| $\leftrightarrow$ $\rightarrow$ C $$ zoom.us |                      |                                    |                  | ☆               | θ      | :   |
|                                              |                      | REQUEST A DEMO                     | D 1.888.799.9666 | RECURSOS 🗸      | SOPORT | e î |
|                                              | ENTRAR A UNA REUNIÓN | SER ANFITRIÓN DE UNA REUNIÓN 👻 ING | GRESAR           | STRESE, ES GRAT | TUITA  |     |

2) Ingrese su correo electrónico y presione el botón de Registrarse, o presione sobre las opciones de Iniciar sesión con Google o Iniciar sesión con Facebook.

| Regístrese gratis               |                                                                                                    |  |  |  |  |
|---------------------------------|----------------------------------------------------------------------------------------------------|--|--|--|--|
| Su dire                         | cción de e-mail de trabajo                                                                                   |  |  |  |  |
| asist                           | enciainformatica@uca.ac.cr                                                                                   |  |  |  |  |
| Zoom e<br>privacid<br>aplicable | stá protegido por reCAPTCHA y la Política de<br>adolítica de privacidad y las Condiciones de servicio<br>es. |  |  |  |  |
|                                 | Registrarse                                                                                                  |  |  |  |  |
| AI                              | registrarme, acepto la Política de privacidad y los                                                          |  |  |  |  |
|                                 | Términos del servicio.                                                                                       |  |  |  |  |
|                                 | 0                                                                                                    |  |  |  |  |
| G                               | Iniciar sesión con Google                                                                                    |  |  |  |  |
| f                               | Iniciar sesión con Facebook                                                                                  |  |  |  |  |
| ¿Ya tiene una cuenta? Ingresar. |                                                                                                    |  |  |  |  |

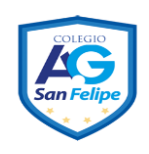

#### Manual del Usuario Zoom

Aparecerá un mensaje de confirmación indicando que revise su correo electrónico.

Hemos enviado un correo electrónico a asistenciainformatica@uca.ac.cr. Pulse el enlace de confirmación en el correo electrónico para comenzar a usar Zoom.

> si no ha recibido el correo electrónico, <u>Volver a enviar otro correo electrónico</u>

| ZOOM                                                                                                    | <b>3)</b> Abra su correo y busque el correo de                                                               |
|----------------------------------------------------------------------------------------------------|----------------------------------------------------------------------------------------------------|
| Hola asistenciainformatica@uca.ac.cr,<br>¡Felicitaciones por registrarse en Zoom!<br>Para activar su cuenta, pulse el botón abajo para verificar su dirección de e-mail:                                                                                                    | Zoom con el<br>nombre de<br><b>"Active su<br/>cuenta de</b><br><b>Zoom"</b> y haga<br>clic sobre el<br>botón |
| Si el botón superior no funciona, copie esto en su navegador web:<br>https://zoom.us/activate?code=AoEagH4GI5OH7LQIRV5nP2KvAjxS0HxkXjvmQWvIK8A<br>.BQgAAAFw1K4wJgAnjQAfYXNpc3RIbmNpYWIuZm9ybWF0aWNhQHVjYS5hYy5jcgEA<br>ZAAAFjJZM1pmNTRhUzRXWjJLZzZ5OUxLSmcAAAAAAAAAAAAA<br>Si necesita información adicional, visite nuestro Centro de soporte. | "Activar<br>cuenta".                                                                                         |
| ¡Que tenga un buen Zoom!                                                                                                    |                                                                                                    |

4) Completar los datos solicitados en el formulario de Bienvenido a Zoom, y presionar el botón de Continuar".

| 1 Información de cuenta 2 Invitar a co | olegas 3 Reunión <i>de</i> prueba                                                                                                    |
|----------------------------------------|----------------------------------------------------------------------------------------------------|
| 马马马马                                   | Bienvenido a Zoom                                                                                                    |
|                                        | Hola. asístencíainformatica@uca.ac.cr.Su cuenta se ha creado satisfactoriamente.<br>Indique su nombre y cree una contraseña para continuar.         |
|                                        | Asi-stend a                                                                                                    |
| STORE STORE                            | nformática                                                                                                    |
|                                        | La contraseña debe:                                                                                                    |
|                                        | <ul> <li>Tener al menos 8 caracteres</li> <li>Tener al menos 11etra (a, b, c)</li> <li>Tener al menos 1 número (1, 2, 3)</li> </ul>                 |
|                                        | Incluye caracteres tanto en mayúscula como en minúscula                                                                                             |
|                                        | <ul> <li>Contiene únicamente un carácter (111111110 aaaaaaaa)</li> <li>Contiene únicamente caracteres consecutivos (12345678 o abcdefgh)</li> </ul> |
|                                        | •••••••••                                                                                                    |
|                                        | Al registrarme, acepto la Política de privacidad y los Términos del servicio.                                                                       |
|                                        | Continuar                                                                                                    |

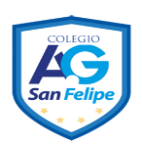

5) Agregue correos electrónicos de compañeros o amigos para que también usen Zoom, y luego presione el botón de Invitar, o sino presionar el botón de Omitir este paso.

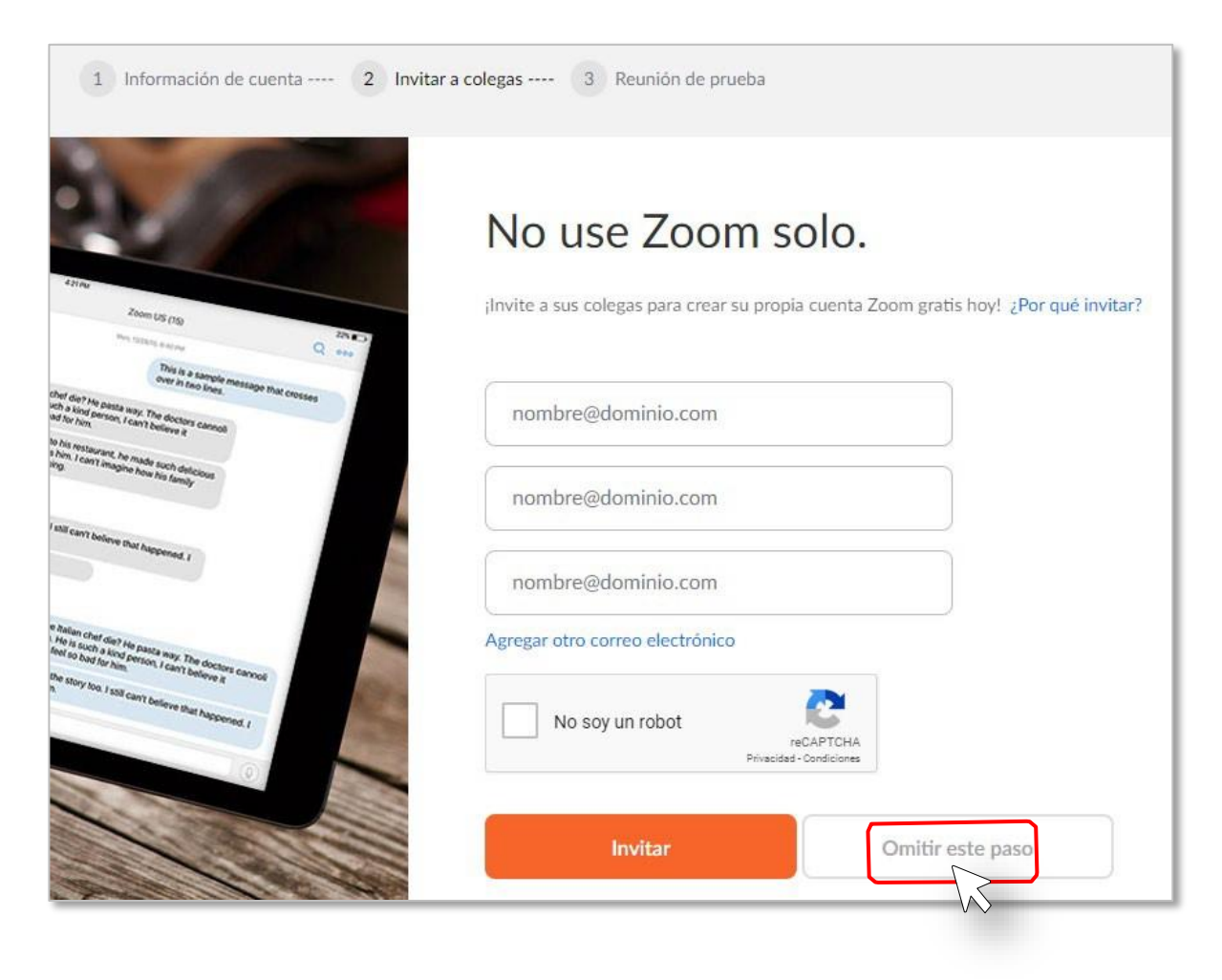

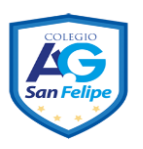

## 6) Presione el botón de Comenzar reunión ahora para realizar una reunión de prueba o presione el botón de Ir a Mi cuenta.

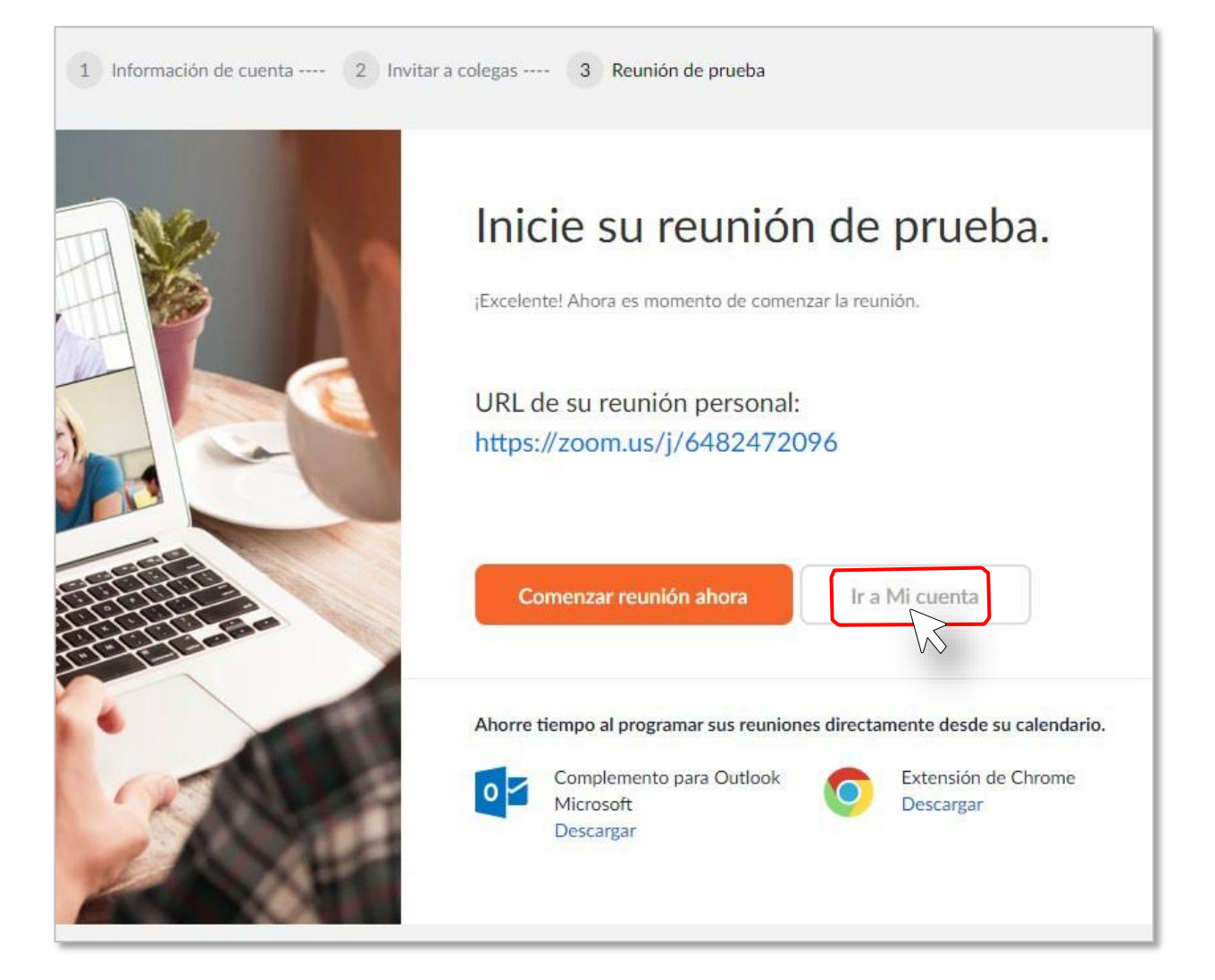

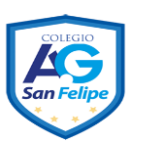

#### Descargar aplicación 2.

**1)** Ingrese a (<u>zoom.us/download</u>) desde un navegador.

| Centro de descargas - Zoom 🗙 🕂                                       | -                                        |         |
|----------------------------------------------------------------------|------------------------------------------|---------|
| $\leftarrow$ $\rightarrow$ $\circlearrowright$ $\land$ https://zoom. | us/download 🟂 🗲 🌔                        |         |
|                                                                      | REQUEST A DEMO 1.888.799.9666 RECURSOS 🗸 | SOPORTE |

| Centro de descargas                                                                                                    | <ul> <li>Presione el botón de<br/>Descargar para la opción</li> <li>Cliente Zoom para</li> <li>reuniones.</li> </ul> |
|----------------------------------------------------------------------------------------------------|----------------------------------------------------------------------------------------------------|
| Descarga para Administrador de TI 👻                                                                                                    |                                                                                                    |
|                                                                                                    |                                                                                                    |
| Cliente Zoom para reuniones                                                                                                    |                                                                                                    |
| El cliente para el navegador se descargará de manera automática cuando<br>comience o se una a su primera reunión Zoom. También se puede<br>descargar de manera manual aquí. |                                                                                                    |
| Descargar Versión 4.6.7 (18176.0301)                                                                                                    |                                                                                                    |

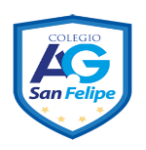

Aparecerá una ventana de **Guardar como** solicitando la ubicación donde desea descargar el instalador de Zoom. Puede variar en otros sistemas que no usen el sistema operativo Windows

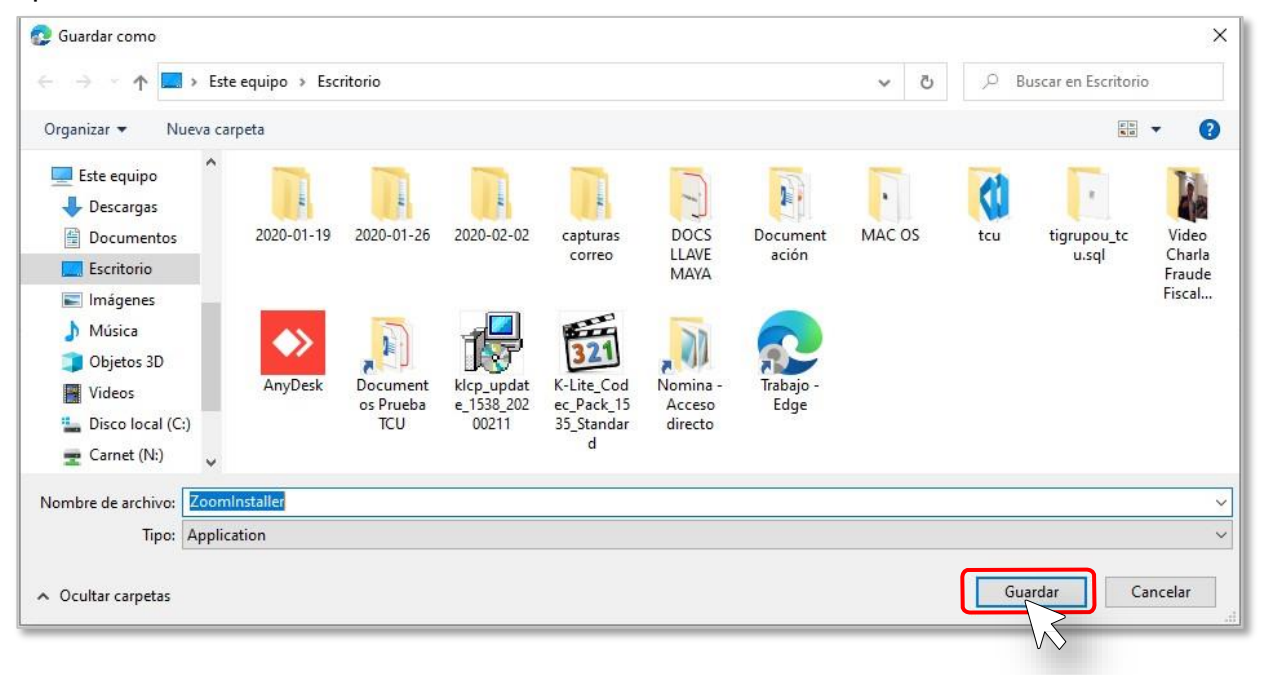

### 3. Instalar aplicación

1) Presione dos veces rápidamente (doble click) sobre el instalador anteriormente descargado.

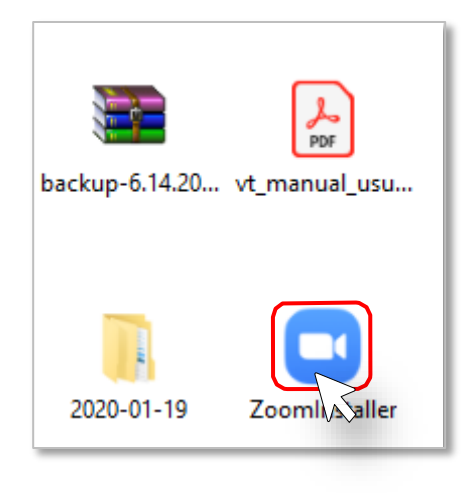

| Zoom Installer |            | × | <b>2)</b> Espere | mientras |
|----------------|------------|---|------------------|----------|
|                | Installing |   |                  |          |
|                | 30%        |   |                  |          |

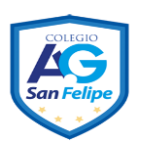

### 4. Iniciar sesión

1) Presione sobre el ícono de Windows y escriba la palabra "Zoom" y presione sobre el programa de Start Zoom o sino busque la aplicación de Zoom en su dispositivo o computadora.

| 1                  | Todo Aplicaciones Documentos Corre | eo electrónico | Web Más 🔻 |                 | Ŕ          | ₽   |
|--------------------|------------------------------------|----------------|-----------|-----------------|------------|-----|
|                    | Mejor coincidencia                 |                |           | 0.2000          |            |     |
| Micro              | Start Zoom                         |                |           |                 |            |     |
|                    | Aplicaciones                       |                |           | Start Zoom      |            |     |
| Sistem             | ZoomInstaller.exe                  | >              |           | Aplicación      |            |     |
| JISCEIT            | Buscar en Internet                 |                |           |                 |            | _   |
|                    | Zoom - Ver resultados web          | > 🗗            | Abrir     |                 |            |     |
|                    | Documentos (5+)                    | 0              | Quit Zoom |                 |            |     |
| SIST               | Fotos (1+)                         |                |           | $-(\checkmark)$ |            | _   |
|                    | Configuración (5)                  |                |           |                 |            |     |
| E<br>Sist<br>Conva |                                    |                |           |                 |            |     |
|                    |                                    |                |           |                 |            |     |
| captu              |                                    |                |           |                 |            |     |
| -                  |                                    |                |           |                 |            |     |
|                    | ₽ zoom                             |                |           |                 |            |     |
| 4                  | 2 🛱 📷 🍪 🙆 💀 尾                      | 📢 🖾 🕅          | 8 🧕 📆     | 🖭 🔽 🔯           | <b>a 0</b> | 🚾 🔯 |

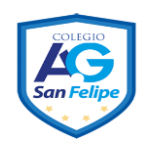

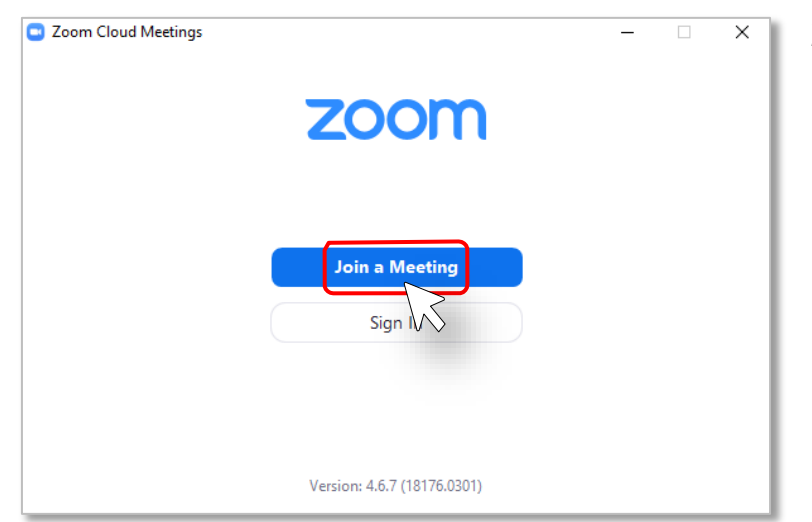

2) Presione sobre el botón de Sign In o sobre el botón de Join a Meeting en caso de que desee unirse a una reunión definida previamente.

| <ul> <li>Bescriba su correo electrónico y contraseña, y luego presione el botón de Sign In</li> </ul> | Zoom Cloud Meetings Sign In     | - 🗆 X                   |
|----------------------------------------------------------------------------------------------------|---------------------------------|-------------------------|
|                                                                                                    | asistenciainformatica@uca.ac.cr | Sign In with SSO        |
|                                                                                                    | ****** Forgot? <b>or</b>        | G Sign In with Google   |
|                                                                                                    | Keep me signed in               | f Sign In with Facebook |
|                                                                                                    | < Back                          | Sign Up Free            |

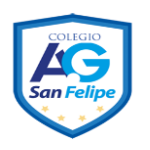

#### 5. Añadir contactos

 Ingrese a la aplicación de Zoom y colóquese en la opción de "Contacts", se encuentra en la parte superior de la interfaz principal.

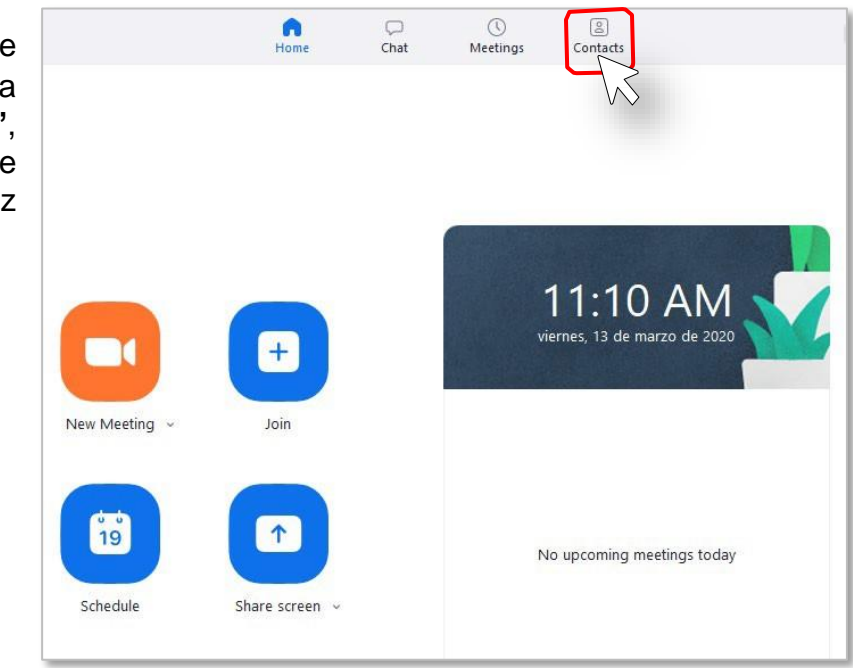

2) Presione el botón con el ícono de +. Aparecerá un menú contextual, y presione la opción de Add a Contact.

| Channels         | Ð                                                                             |
|------------------|-------------------------------------------------------------------------------|
| Add a Contact    |                                                                               |
| Create a Channel | Add a Contact, Create a Contact Group, Create a<br>Channel or Join a Channel  |
| Join a Channel   | 0                                                                             |
| Add an App       | 0                                                                             |
|                  | Channels<br>Add a Contact<br>Create a Channel<br>Join a Channel<br>Add an App |

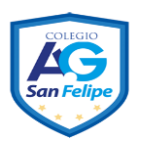

 Ingrese la dirección de correo electrónico de la persona que desea agregar a sus contactos y al finalizar de clic en el botón "Add Contact".

| 🧾 Add a Contact |             | ×      |
|-----------------|-------------|--------|
| Add a Coi       | ntact       |        |
| prueba@uca.a    | ac.cr       |        |
| Copy Invitation | Add Contact | Cancel |

#### 6. Probar funcionamiento de Hardware

1) Presione el botón de Settings desde la interfaz principal.

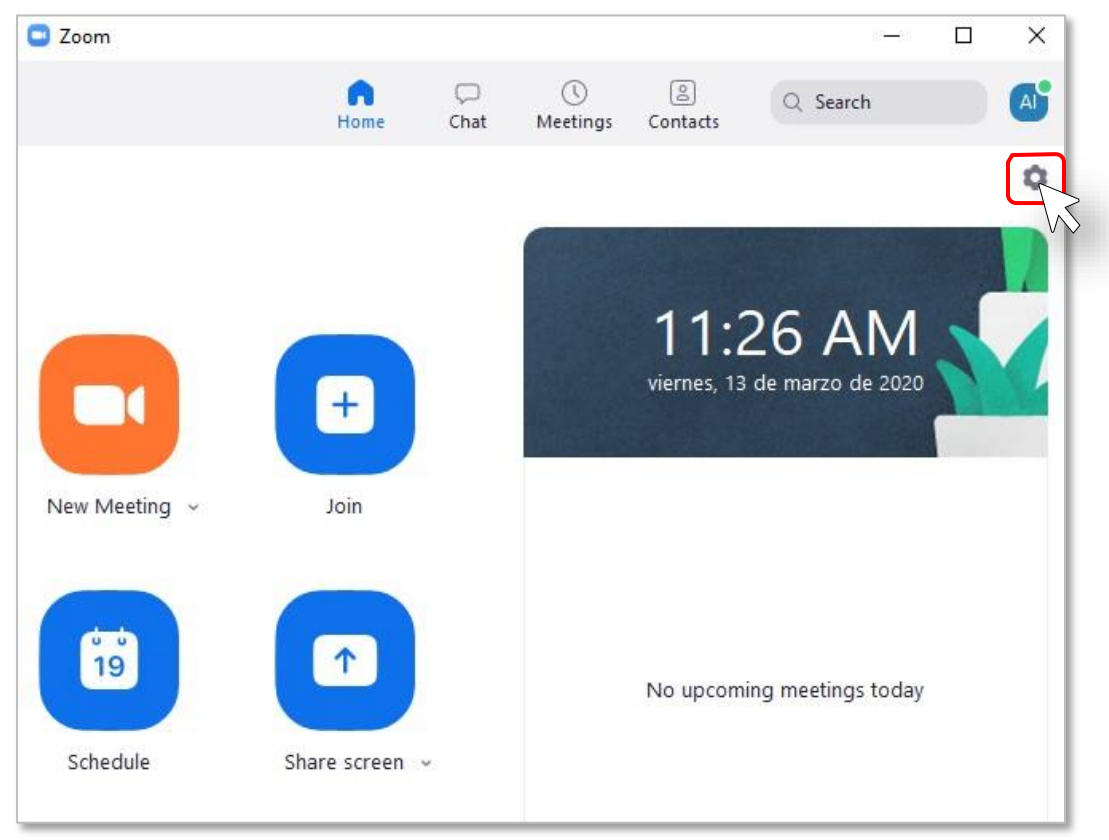

2) Verifique el funcionamiento de su micrófono, cámara, parlantes, al igual puede consultar las estadísticas de llamada si usted se encuentra en una.

| Settings           |                                                                                 |
|--------------------|---------------------------------------------------------------------------------|
| General            |                                                                                 |
| Video              | Speaker Test Speaker Altavoces (Realtek High Definitio                          |
| Audio              | Output Level:                                                                   |
| Share Screen       | Volume: 🛋 📲 🛶 🐠                                                                 |
| 💭 Chat             |                                                                                 |
| Virtual Background | Microphone Test Mic Micrófono (HD Webcam C270) ~                                |
| O Recording        | Input Level:                                                                    |
| Profile            | Volume: 🛋 🔷 🔷 🕪                                                                 |
| 1 Statistics       | Automatically adjust volume                                                     |
| Keyboard Shortcuts | Use separate audio device to play ringtone simultaneously                       |
| Accessibility      | <ul> <li>Automatically join audio by computer when joining a meeting</li> </ul> |
|                    | <ul> <li>Mute my microphone when joining a meeting</li> </ul>                   |
|                    | Press and hold SPACE key to temporarily unmute yourself                         |
|                    | Sync buttons on headset                                                         |
|                    |                                                                                 |

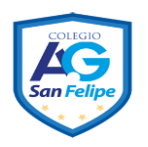

#### 7. Conocer Personal Meeting ID

1) Colóquese en la interfaz principal, diríjase a la parte superior y seleccione "Meeting".

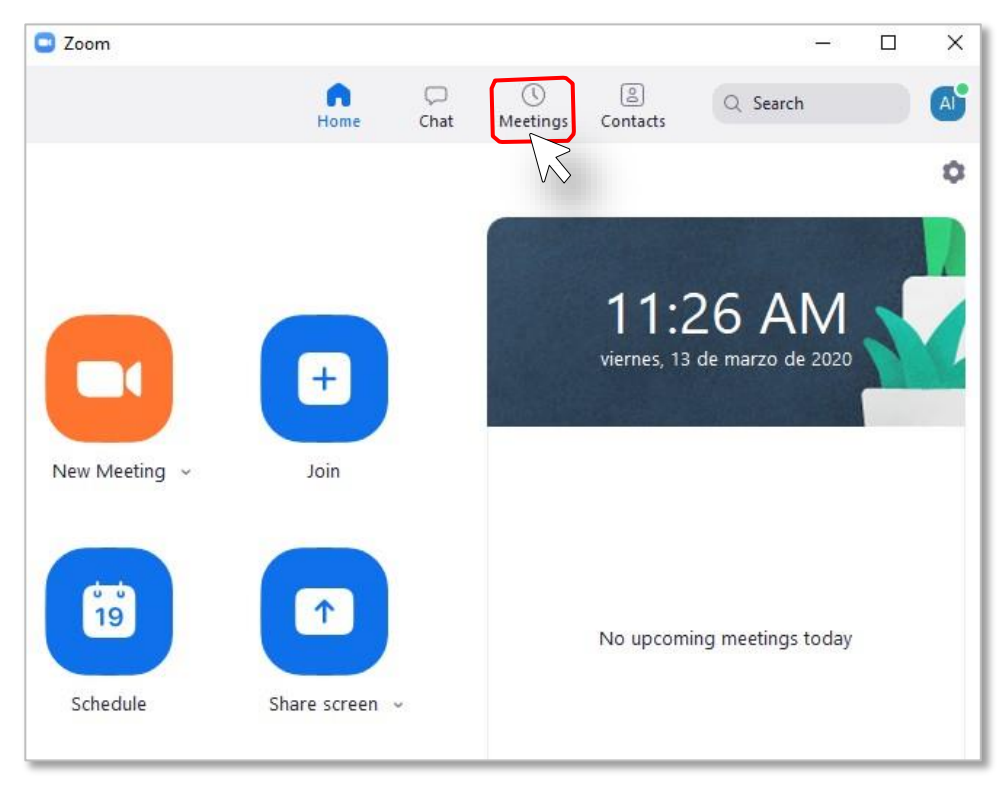

2) En la parte superior se muestra su "Personal Meeting ID", si desea cambiar este número, haga clic en "Edit".

Nota:Solo las cuentas de paga pueden cambiar su Meeting ID".

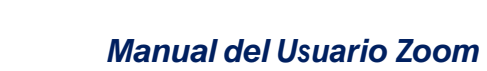

| Home                                         | Chat    | ()<br>Meetings           | (Contacts             | Q Search        | A    |
|----------------------------------------------|---------|--------------------------|-----------------------|-----------------|------|
| C Upcoming Recorded                          | $(\pm)$ |                          |                       |                 |      |
| 648-247-2096<br>My Personal Meeting ID (PMI) |         | My F<br>(PM)<br>648-247- | Person<br>I)<br>-2096 | al Meeting      | g ID |
|                                              |         | Start                    | dit                   | Copy Invitation |      |
|                                              |         | Show Me                  | eting Invitatio       | on              |      |

#### 8. Crear reuniones (Meetings).

1) Presione el botón **New Meeting** para crear una reunión en el momento. También se pueden programar reuniones presionando el botón de **Schedule**.

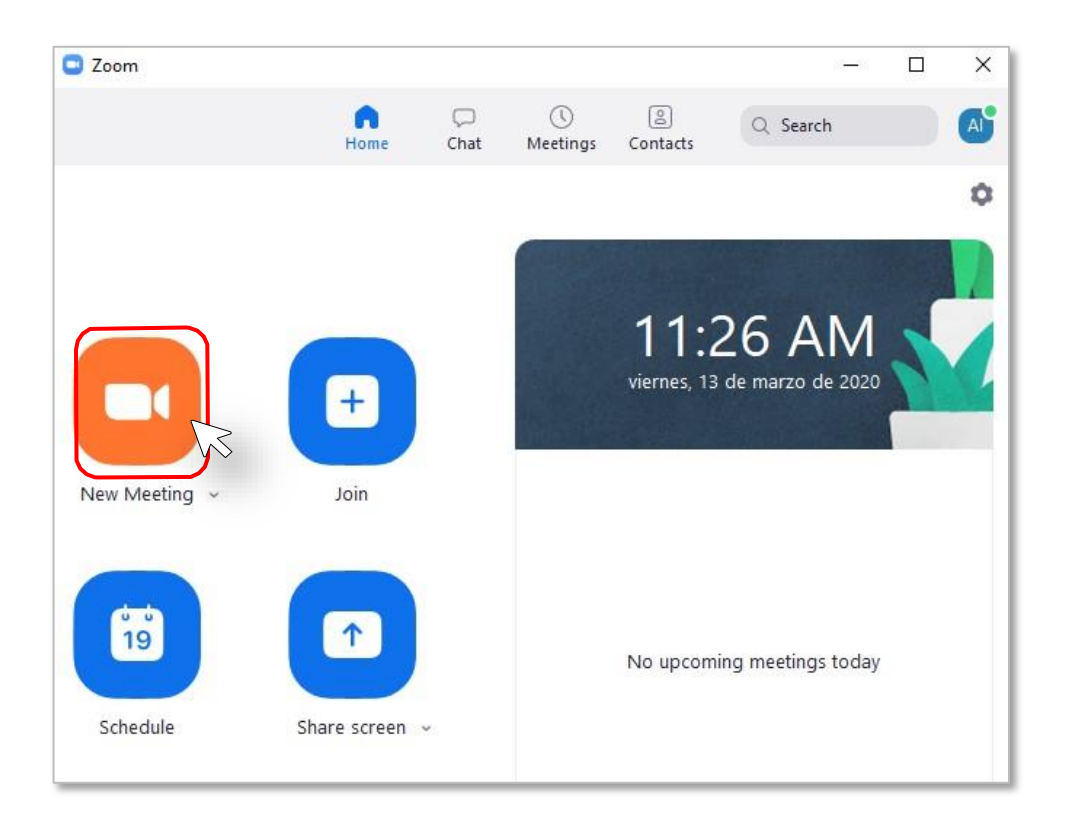

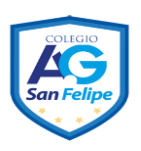

Aparecerá la vista de la persona que va a realizar la llamada.

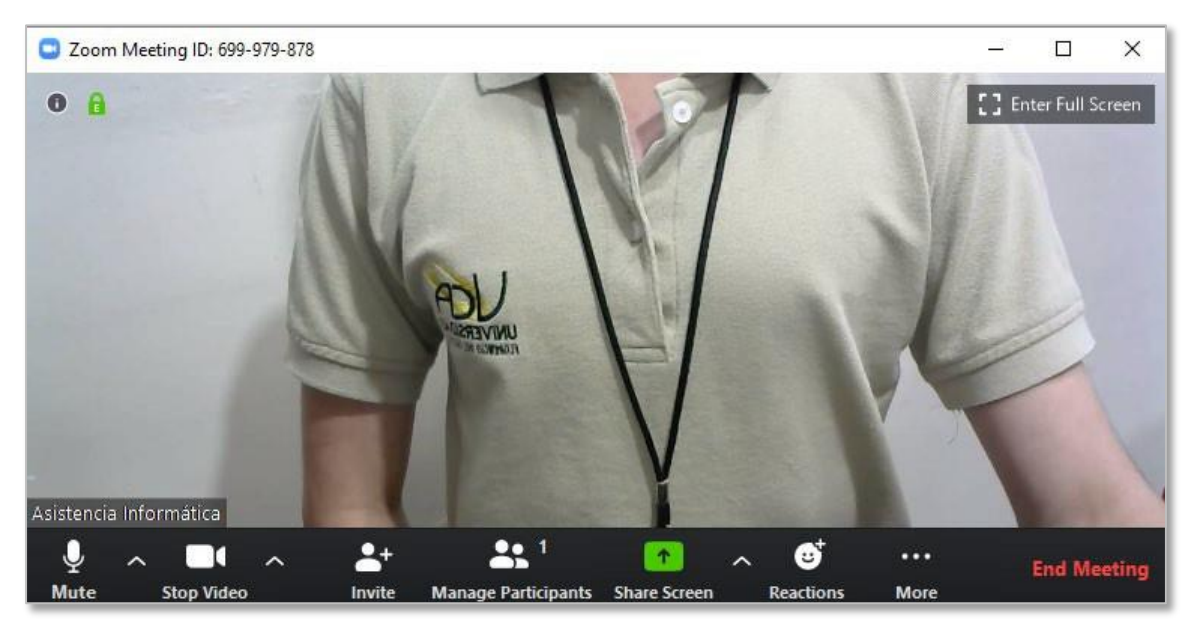

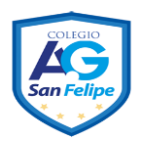

### 9. Programar una reunión (Meeting)

1) Presione el botón Schedule desde la interfaz principal para programar una reunión.

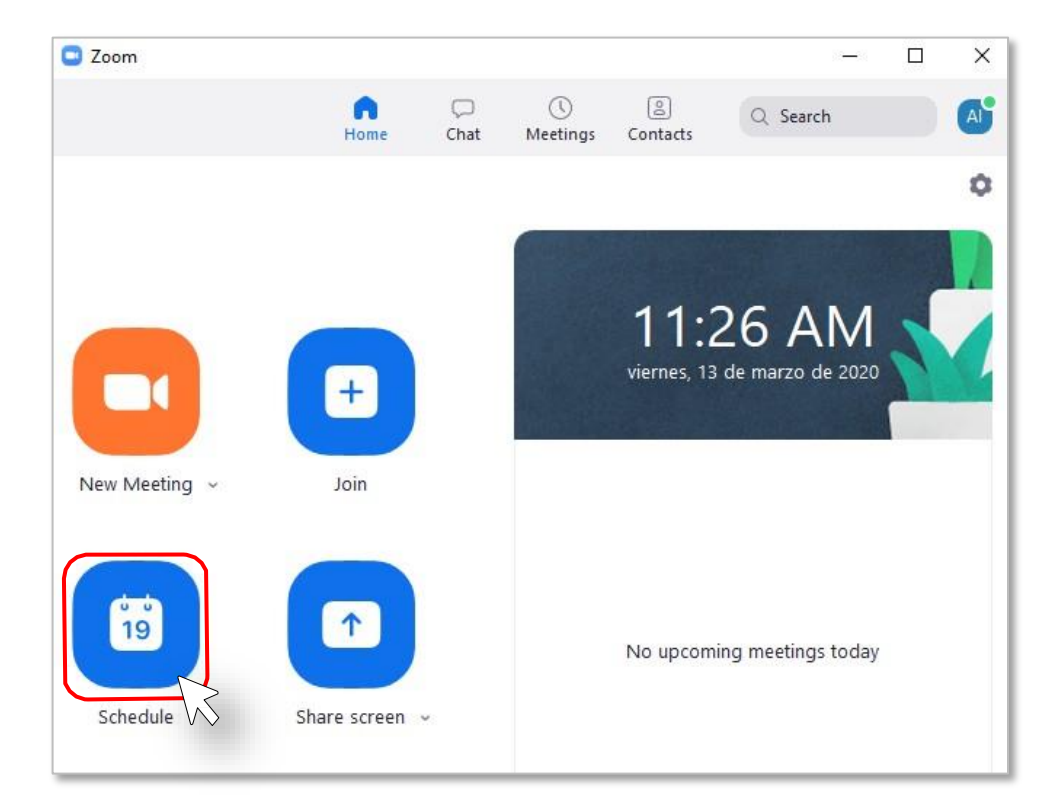

2) Llene los campos correspondientes para su Meeting y al finalizar haga clic en el botón "Schedule". Recuerde que puede colocar un password o contraseña requerido para sus invitados a la reunión.

| /                                                                                                    |                                                                                                    |                             |               |      |
|----------------------------------------------------------------------------------------------------|----------------------------------------------------------------------------------------------------|-----------------------------|---------------|------|
| Asistencia Ir                                                                                                    | nformática's Zoom Meeting                                                                                                    |                             |               |      |
| Start:                                                                                                    | vie. marzo 13, 2020                                                                                                    | ∨ 12:00                     | p.m.          | •    |
| Duration:                                                                                                    | 0 hour ~ 30 minutes                                                                                                    | ~                           |               |      |
| Recurrin                                                                                                    | g meeting                                                                                                    | Time Zo                     | ne: Costa Rio | ca v |
| Generate                                                                                                    | e Automatically OPersonal Meeting ID 6                                                                                                 | 48-247-2096                 |               |      |
| Meeting ID<br>Generate<br>Password<br>Require to<br>Video                                                              | e Automatically Personal Meeting ID 6<br>meeting password 013947                                                                       | 48-247-2096                 |               |      |
| Meeting ID<br>Generate<br>Password<br>Require to<br>Video<br>Host: Or                                                  | e Automatically Personal Meeting ID 6<br>meeting password 013947                                                                       | 48-247-2096                 |               |      |
| Meeting ID<br>Generate<br>Password<br>Require to<br>Video<br>Host: Or<br>Audio<br>Telephor<br>Dial in from             | e Automatically Personal Meeting ID 6<br>meeting password 013947<br>n Off Participants: On Off Off<br>ne Ocomputer Audio Telep<br>Edit | 48-247-2096<br>hone and Com | outer Audio   |      |
| Meeting ID<br>Generate<br>Password<br>Require to<br>Video<br>Host: Or<br>Audio<br>Telephor<br>Dial in from<br>Calendar | e Automatically Personal Meeting ID 6<br>meeting password 013947<br>n Off Participants: On Off<br>ne Ocomputer Audio Telep<br>Edit     | 48-247-2096<br>hone and Com | puter Audio   |      |

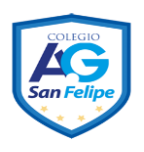

#### 3) Presione sobre el botón de Meetings para consultar sus reuniones programadas.

| Zoom                                                                                |                       |           |                      |                              |                      | _       |    |
|-------------------------------------------------------------------------------------|-----------------------|-----------|----------------------|------------------------------|----------------------|---------|----|
|                                                                                     | G<br>Home             | 💭<br>Chat | <b>U</b><br>Meetings | ©<br>Contacts                | Q Search             |         | A  |
| C Upcoming Re                                                                       | corded                | +         |                      |                              |                      |         |    |
| 648-247-20<br>My Personal Meeting                                                   | <b>96</b><br>ID (PMI) |           | Asist<br>Zooi        | tencia<br>m Mee              | Informá<br>ting      | ática   | 's |
| Today                                                                               |                       |           | 12:00 PN<br>Meeting  | 1 - 12:30 PM<br>ID: 569-129- | Starts in 2 n<br>622 | ninutes |    |
| Asistencia Informát<br>Zoom Meeting<br>12:00 PM-12:30 PM<br>Meeting ID: 569-129-622 | tica's                |           | Start<br>Ec          | dit ,                        | Copy Invitation      | n       |    |
|                                                                                     |                       |           | Show Me              | eting Invitatio              | n                    |         |    |

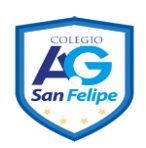

### 10. Unirse a una reunión (Meeting) con Meeting ID

1) Presione sobre el botón de Join desde la Interfaz Principal.

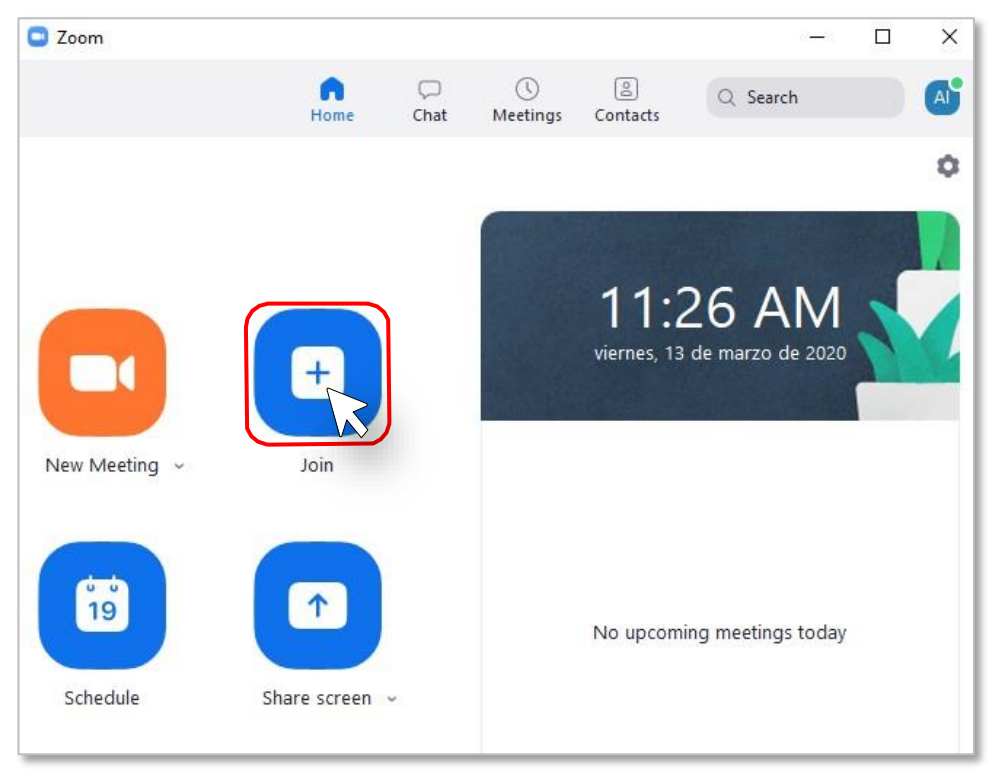

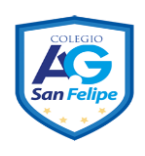

| Zoom                                            | ×      |
|-------------------------------------------------|--------|
| Join Meeting                                    |        |
| Meeting ID or Personal Link Name<br>569-129-622 | ~      |
| Asistencia Informática                          |        |
| <ul> <li>Do not connect to audio</li> </ul>     |        |
| Turn off my video                               |        |
| Join                                            | Cancel |

**2)** Escriba el "**Meeting ID**" y su nombre, luego presione el botón de **Join**.

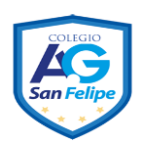

# 11. Unirse a una reunión a través de un enlace compartido

1) Presione sobre el enlace recibido o escribirlo en un navegador. Se abrirá una ventana del navegador con una página de descarga. Un ejemplo de enlace puede ser https://zoom.us/j/471798259

Ejemplo de invitación vía correo electrónico:

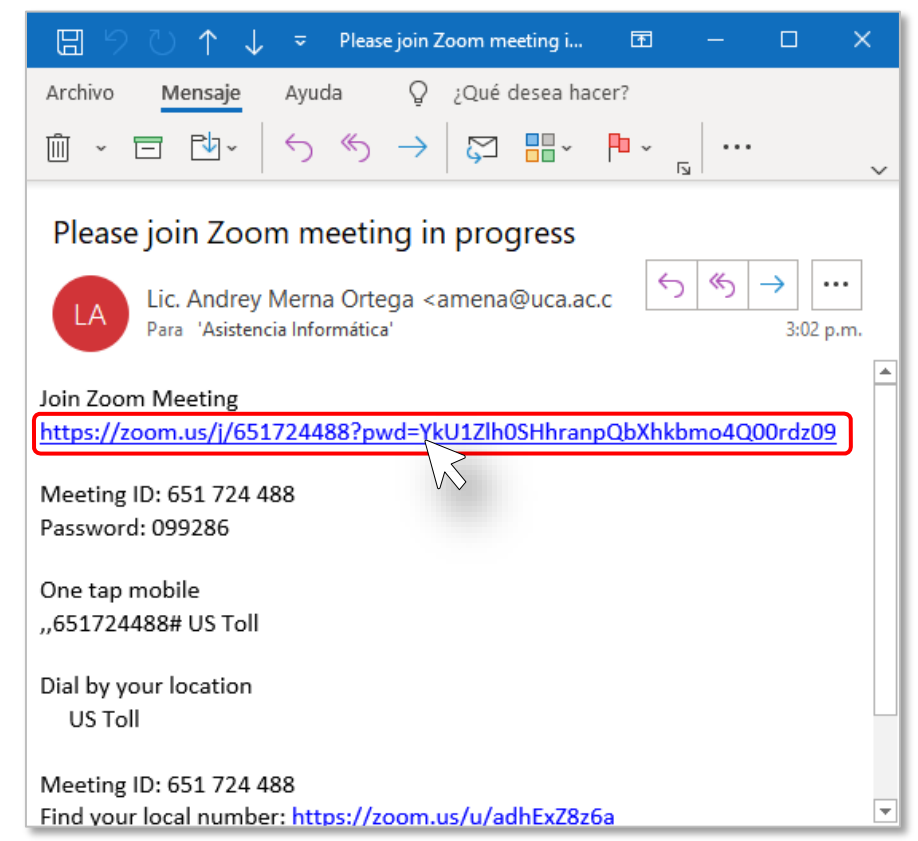

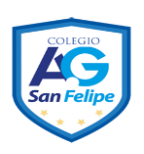

2) Presione sobre el enlace descargue y ejecute Zoom si no se inicia una descarga automática.

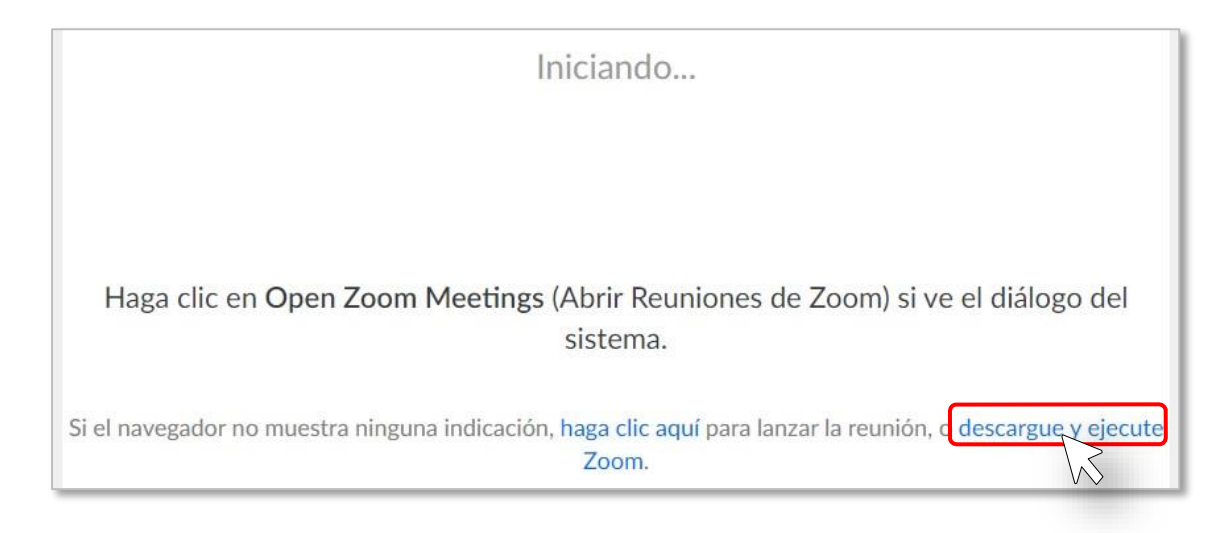

- 3) Instale el programa según la sección 3. Instalar aplicación.
- 4) Abra la aplicación y presione el botón Join a Meeting.

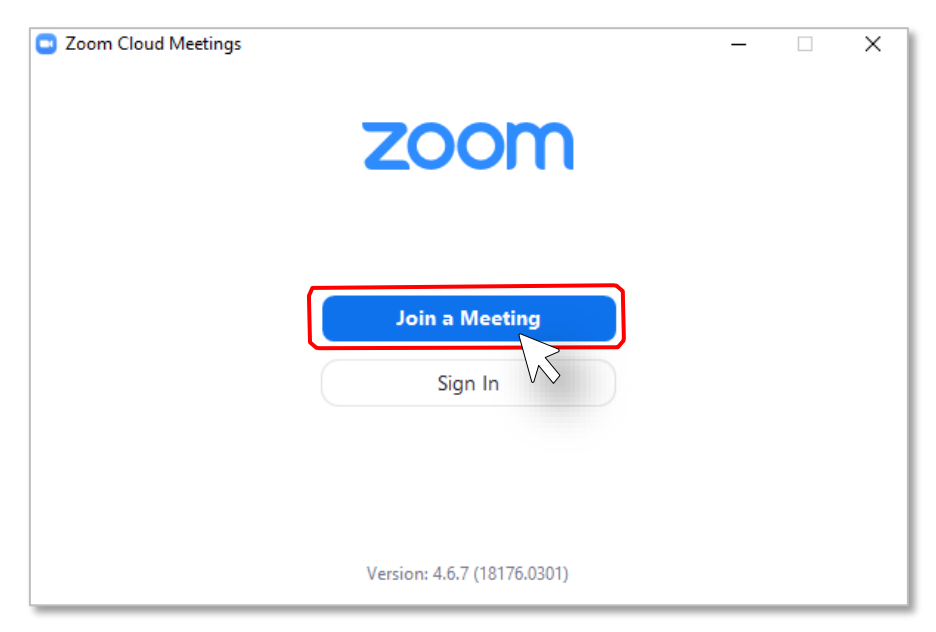

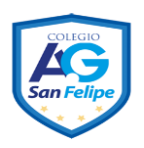

5) Ingrese el número de la Meeting y su nombre, luego presione el botón de Join.

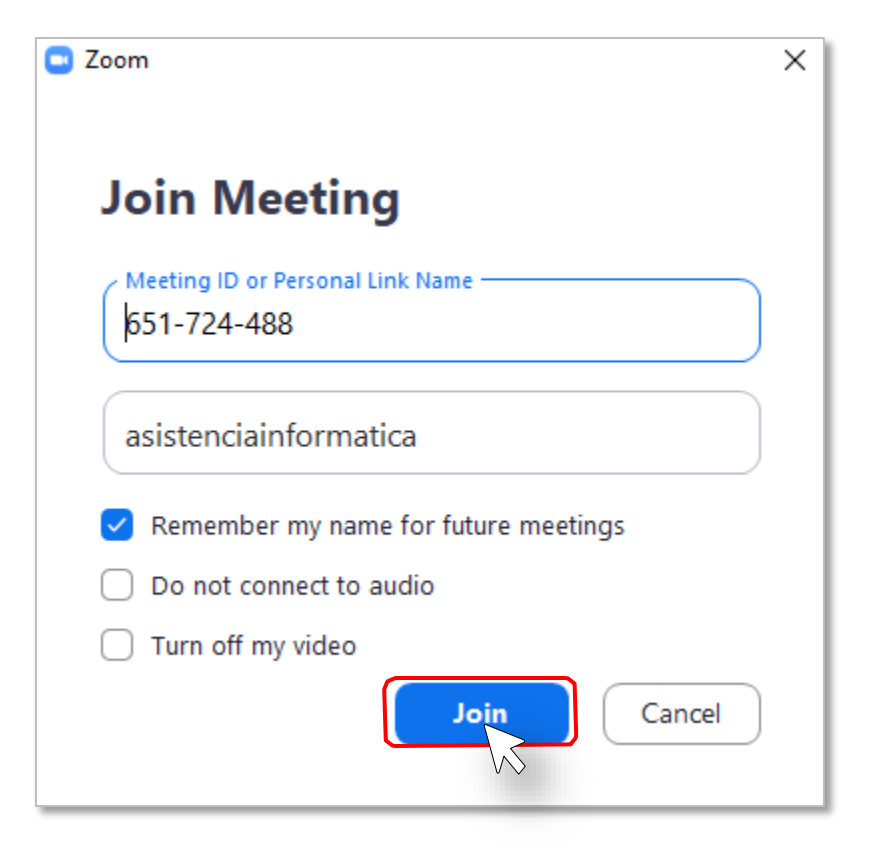

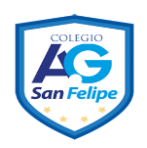

## 12. Invitar participantes a una reunión programada (Meeting) vía Email

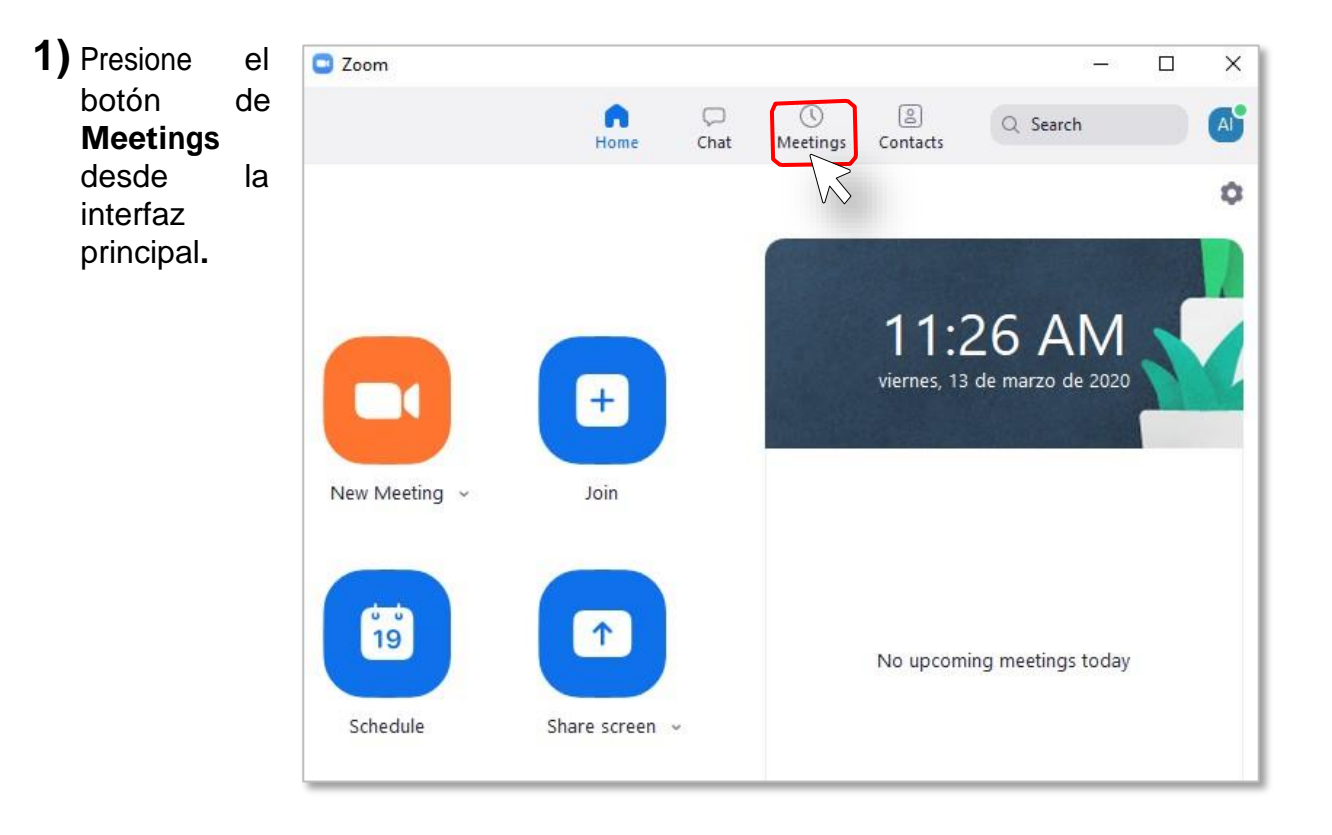

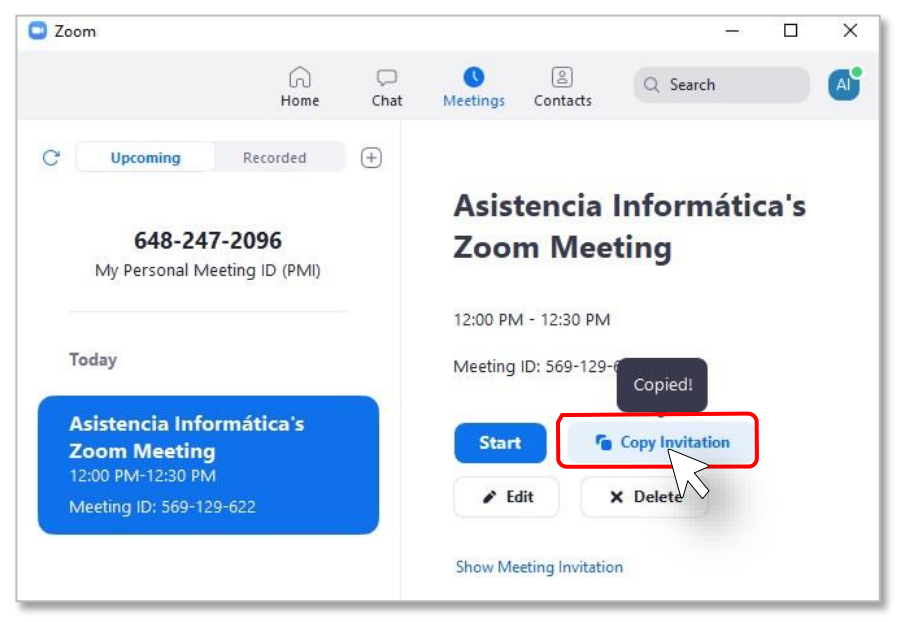

2) Seleccione su Meeting y presione el botón de Copy Invitation, el cual le permitirá copiar un mensaje de invitación para ser enviado por correo electrónico 0 а través de una aplicación de mensajería instantánea.

 3) Pegue el mensaje copiado en su programa o aplicación de correo electrónico o mensajería instantánea. El mensaje contiene el enlace de Zoom Meeting, Meeting ID y Password. Puede cambiarse el mensaje según se requiera para los invitados.

| 89                          |                                                 | Asistencia Informática's Zoom Meeting - Reunión                                                                                                    | T.                 |         |        | ×  |
|-----------------------------|-------------------------------------------------|----------------------------------------------------------------------------------------------------|--------------------|---------|--------|----|
| Archivo                     | Reunión Asistent                                | e para programación Insertar Formato de texto Revisar                                                                                                    | Ayuda              | Ģ       | ¿Qué c | de |
| ۵ 🗗 🕅                       | Copiar a Mi calendario                          | $\rightarrow$ $\checkmark$ $\checkmark$ $\checkmark$ $\checkmark$ $\checkmark$ $\bigcirc$ $\bigcirc$ $\bigcirc$ $\bigcirc$ $\bigcirc$ $\bigcirc$ $\bigcirc$ $\bigcirc$ $\bigcirc$ $\bigcirc$ | • •                | •••     |        | ~  |
| i) Todavía                  | no envió esta invitación d                      | e reunión.                                                                                                    |                    |         |        |    |
| $\triangleright$            | <u>D</u> e ∨                                    | asistenciainformatica@uca.ac.cr (1)                                                                                                    |                    |         |        | _  |
| <u>E</u> nviar              | Títu <u>l</u> o                                 | Asistencia Informática's Zoom Meeting                                                                                                    |                    |         |        | _  |
|                             | Obligato <u>r</u> io                            |                                                                                                    |                    |         |        | _  |
|                             | Opcional                                        |                                                                                                    |                    |         |        | _  |
|                             | Hora de i <u>n</u> icio                         | viernes 13/3/2020 📩 12:00 p.m. ▼ 🗌 Iodo el día 🗌 🌘                                                                                                    | 2 <u>Z</u> onas ho | orarias |        |    |
|                             | <u>H</u> ora de finalización                    | viernes 13/3/2020 📩 12:30 p.m. 🔻 🔂 Convertir en periód                                                                                                    | ica                |         |        | _  |
|                             | <u>U</u> bicación                               | https://zoom.us/j/569129622?pwd=MXFvOUdtWjhCZG9CVHQzMXFXMFdFZz                                                                                                    | 09                 |         |        | _  |
| Asistencia II               | nformática is inviting y                        | ou to a scheduled Zoom meeting.                                                                                                    |                    |         |        | -  |
| Join Zoom M<br>https://zoo  | Meeting<br>m.us/j/569129622?pw                  | rd=MXFvOUdtWjhCZG9CVHQzMXFXMFdFZz09                                                                                                    |                    |         |        |    |
| Meeting ID:<br>Password: C  | 569 129 622<br>013947                           |                                                                                                    |                    |         |        |    |
| One tap mo<br>,,56912962    | bile<br>2# US Toll                              |                                                                                                    |                    |         |        |    |
| Dial by your<br>US Tol      | location                                        |                                                                                                    |                    |         |        |    |
| Meeting ID:<br>Find your lo | : 569 129 622<br>ocal number: <u>https://zo</u> | pom.us/u/acfXKkohs3                                                                                                    |                    |         |        |    |

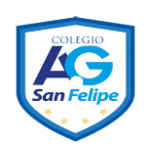

## 13. Invitar participantes a la reunión (Meeting) actual

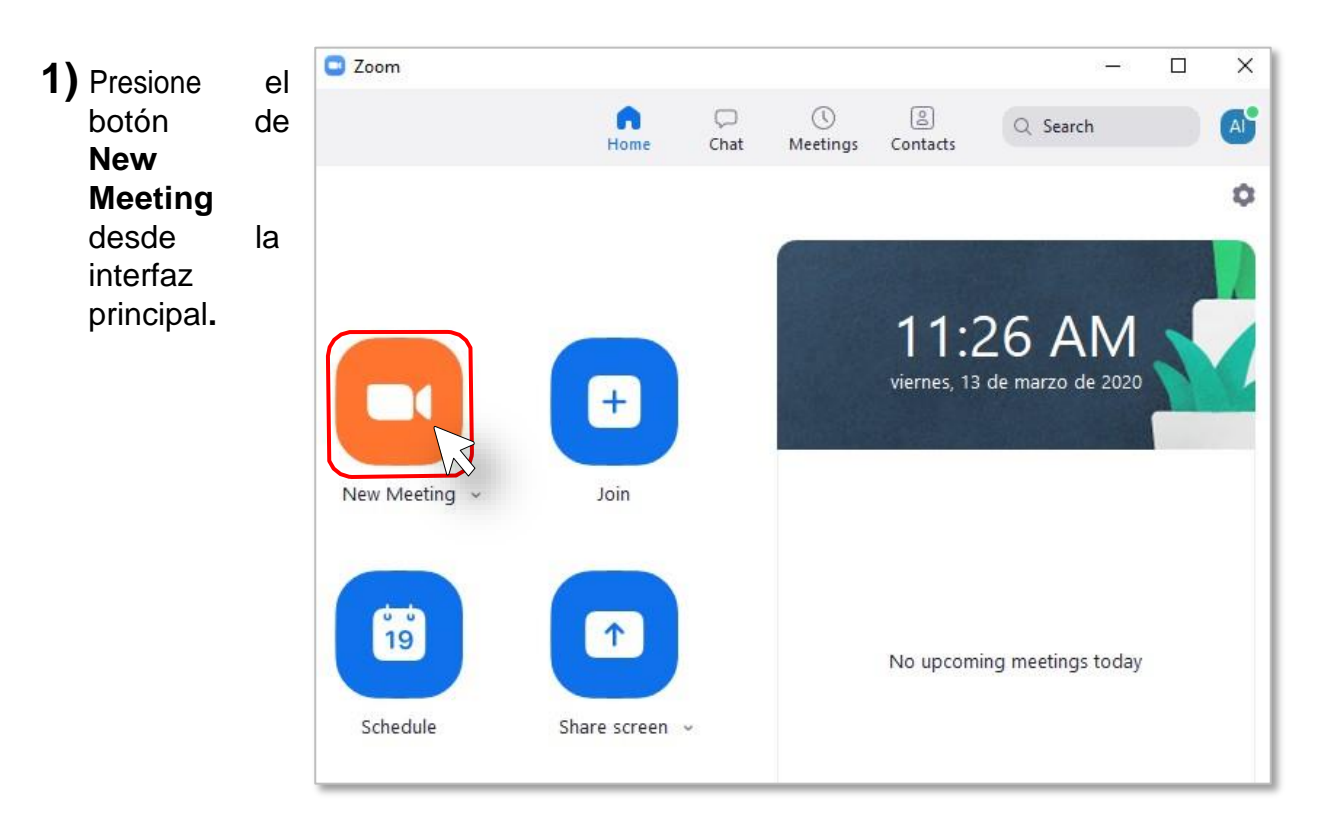

#### 2) Presione el botón de "Invite".

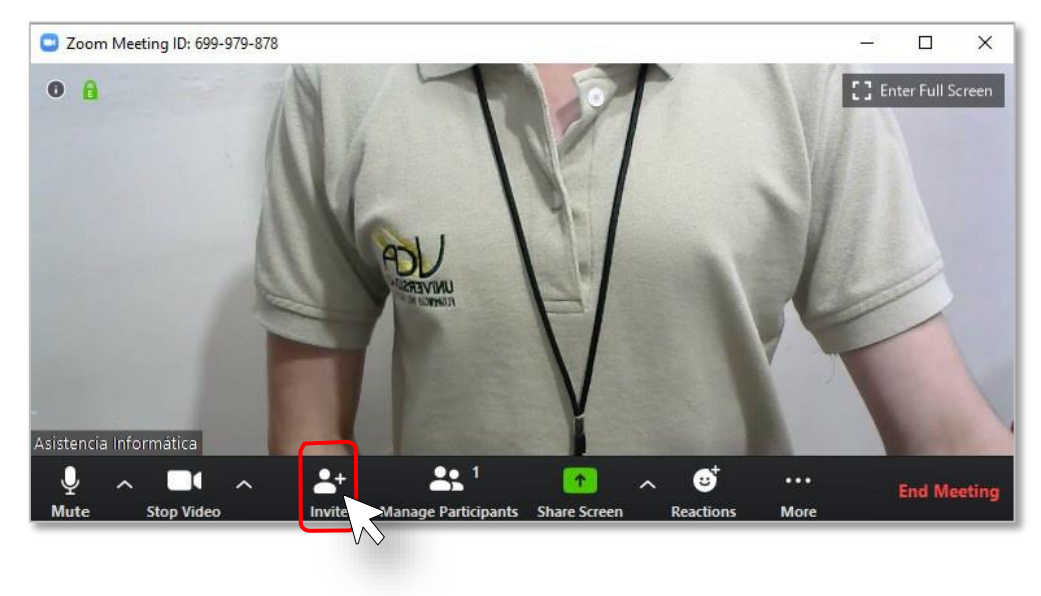

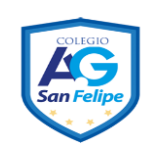

| Invite people to join meeting | ng 170-901-419                |       | ×                        | 3) Presid                                                     | one el                                              |
|-------------------------------|-------------------------------|-------|--------------------------|---------------------------------------------------------------|-----------------------------------------------------|
|                               | Contacts<br>Choose your email | Email | ion                      | botón de<br>luego<br>sobre la o<br>Default<br>Gmail,<br>Mail. | Email y<br>presione<br>opción de<br>Email,<br>Yahoo |
| Default Ema                   |                               | Gmail | Yahoo Mail               |                                                               |                                                     |
| Copy URL Copy Invita          | tion                          |       | Meeting Password: 655939 |                                                               |                                                     |

4) Escriba el correo electrónico de las personas que desea invitar a la reunión (Meeting).

| 🗄 🖄 🏠 🗍 🤜 Please join Zoom meeting i 📧 — 🗆 🗆                                                                                                    | ×  |
|----------------------------------------------------------------------------------------------------|----|
| Archivo Mensaje Insertar Opciones Formato de Revisar Ayuda Q ¿Qué                                                                                                    | de |
| Calibri ↔ 11 ↔ N K S ····                                                                                                    | ~  |
| Para                                                                                                    |    |
| Enviar CC                                                                                                    | _  |
| Asunto Please join Zoom meeting in progress                                                                                                    | -  |
| Join Zoom Meeting<br>https://zoom.us/j/170901419?pwd=aFMvUW50NnhFRGYyMFdsM29sWGpPZz09<br>Meeting ID: 170 901 419<br>Password: 655939<br>One tap mobile<br>"170901419# US Toll |    |
| Dial by your location<br>US Toll                                                                                                    |    |
| Meeting ID: 170 901 419<br>Find your local number: <u>https://zoom.us/u/acfXKkohs3</u>                                                                                        | ¥  |

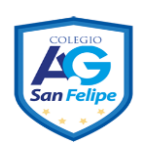

#### 14. Llamar desde la lista de contactos

Zoom × 1) Presione el 0  $\bigcirc$ A botón AI de Q Search Home Chat Meetings Contacts Contacts desde Ô la interfaz principal. 11:26 AM viernes, 13 de marzo de 2020 + New Meeting ~ Join U U 1 19 No upcoming meetings today Schedule Share screen ~

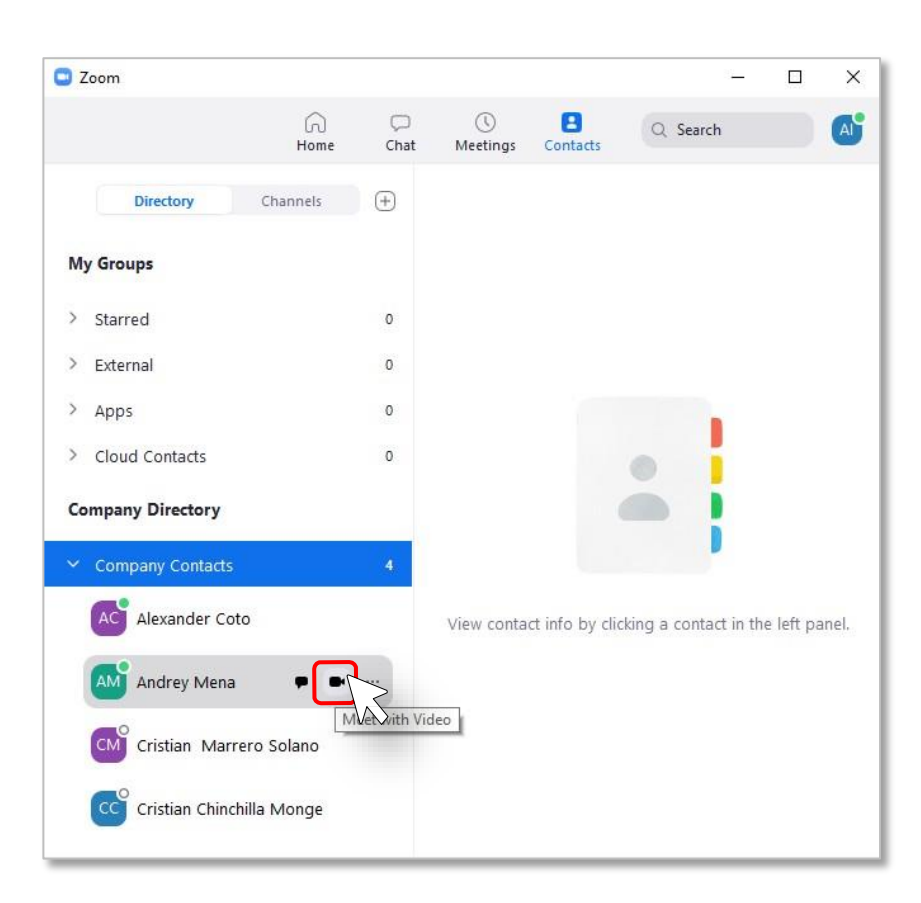

2) Seleccione el contacto y haga clic en Meet with Video.

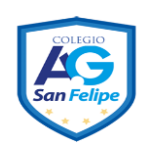

## 15. Compartir pantalla o documentos durante una Meeting

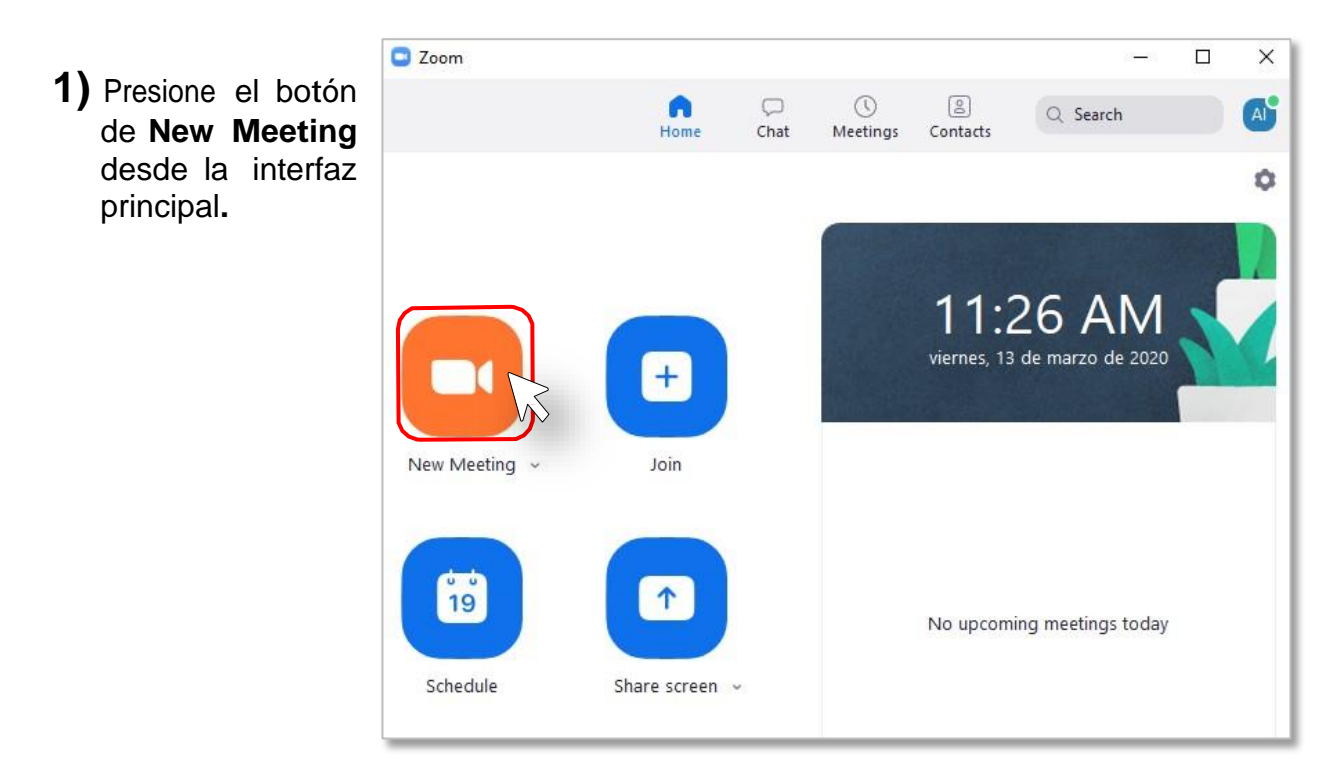

2) Presione el botón de "Share Screen" una vez que se encuentre en la Meeting.

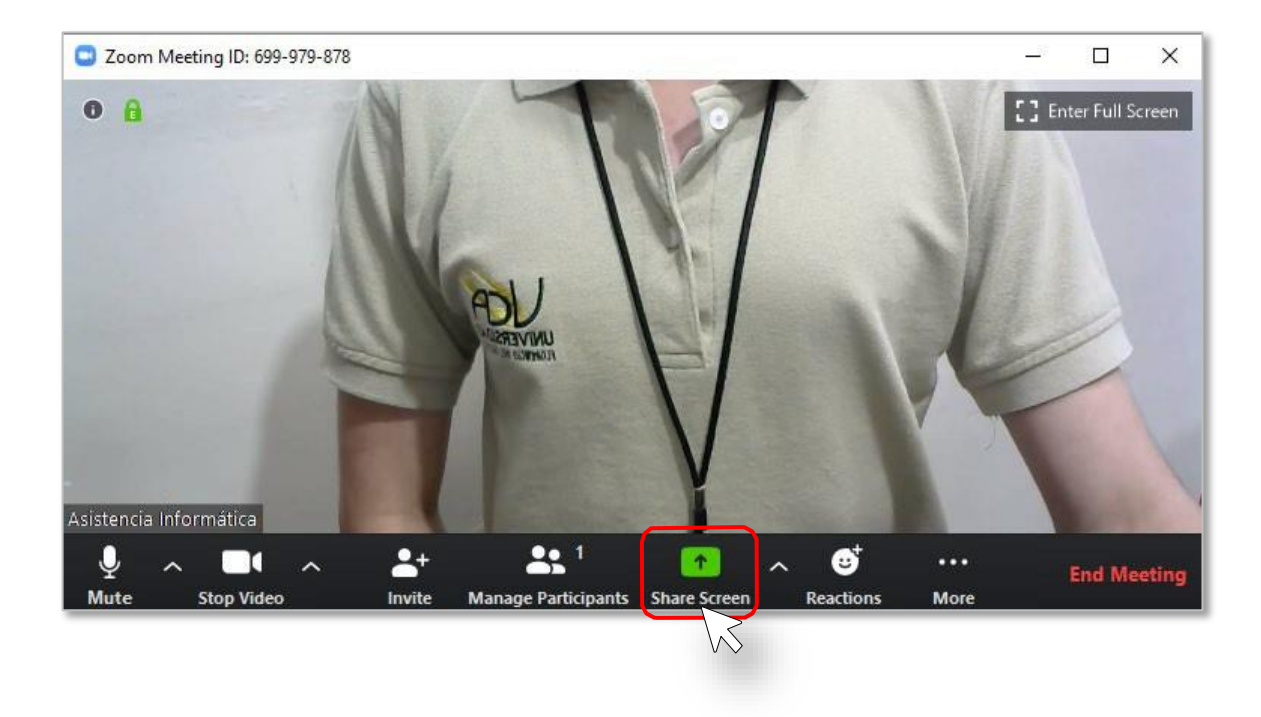

Existen 2 formas de compartir, 1 persona a la vez o más de 1 persona a la vez.

• 1 persona a la vez: Presione sobre la flecha ubicada a la derecha del botón de **Share Screen**, y a su vez seleccione **"One Participant can share at a time".** 

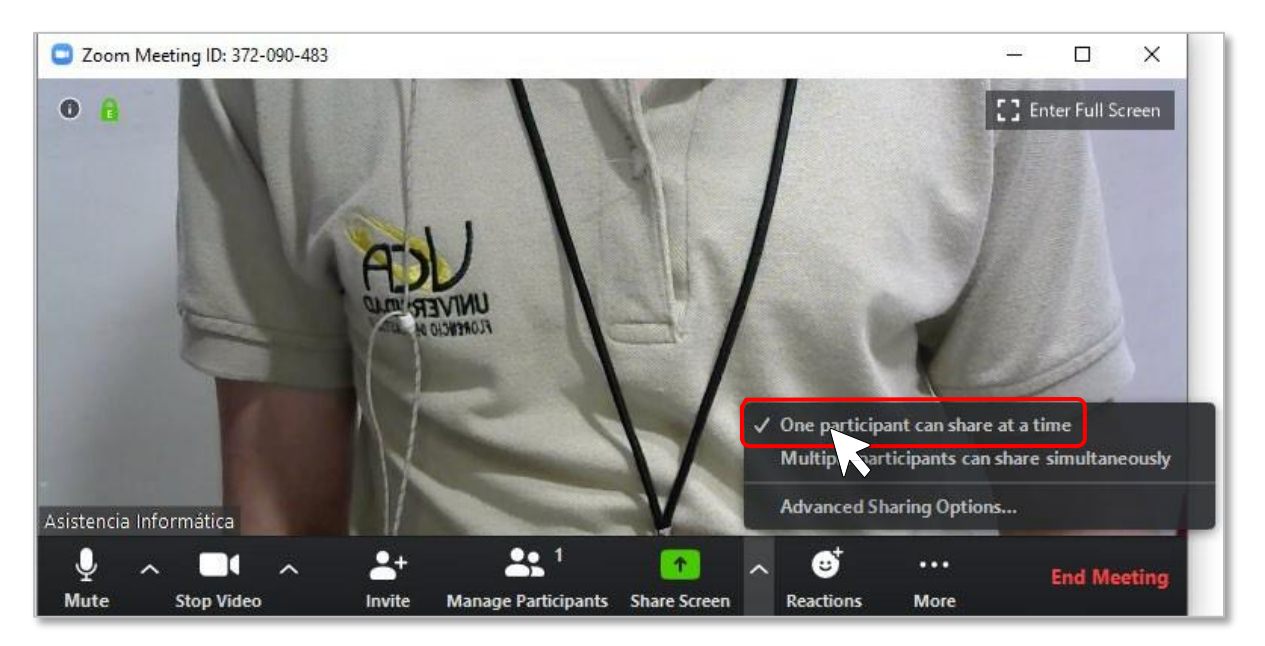

• Más de una persona a la vez: Presione sobre la flecha ubicada a la derecha del botón de Share Screen, y a su vez seleccione "Multiple participants can share simultaneously".

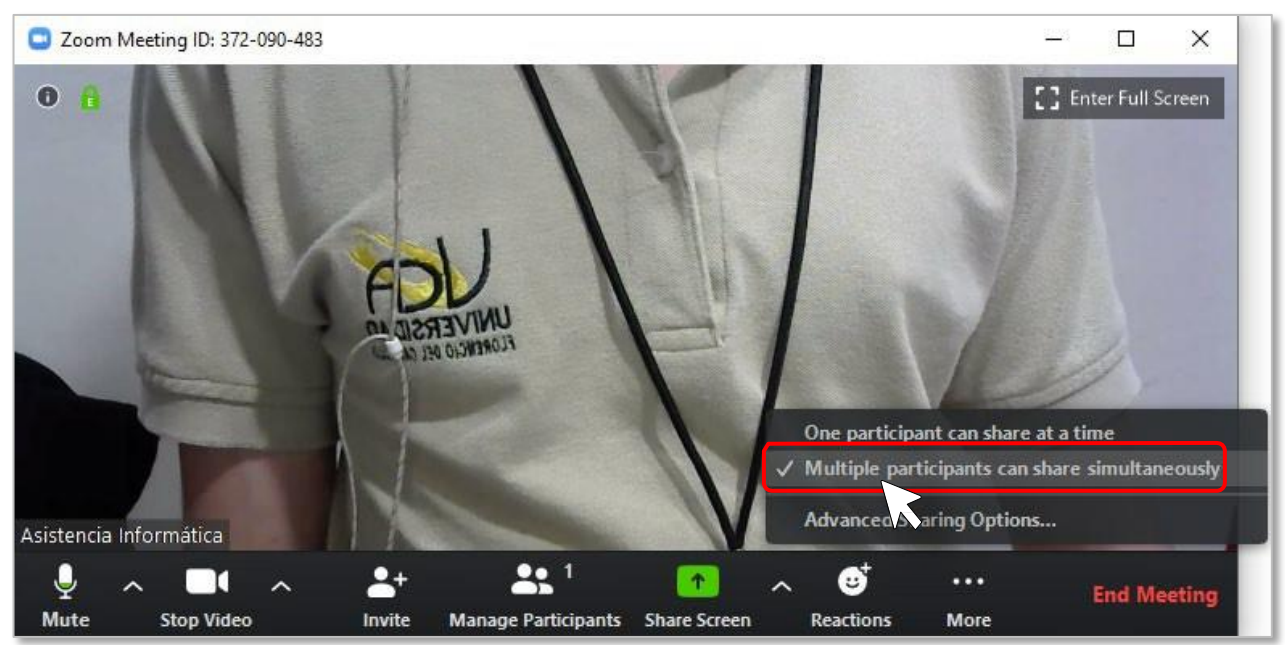

3) Seleccione la vista de lo que desea compartir y presione en el botón Share.

|                                                                                                    | Basic                         | Advanced Files                  |                                 |
|----------------------------------------------------------------------------------------------------|-------------------------------|---------------------------------|---------------------------------|
| A Comparison of the second second sec | 2                             |                                 |                                 |
| Screen                                                                                                    | Whiteboard                    | iPhone/iPad                     |                                 |
|                                                                                                    | 2. Paint                      |                                 |                                 |
| manual_usuano_zoom(1) - W W                                                                                                    | 2 - Paint @                   | AnyDesk                         | Please join Zoom meeting in pro |
| State     State     State     State     State       State     State     State     State     State                                                                                                    |                               |                                 | Show all windows                |
| deja de entrada - asistenciain 💽                                                                                                    | MySQL Workbench               | detalleAnteProyecto.php - tcu 🗙 | 3                               |
| hare computer sound 🗌 Optimize                                                                                                    | Screen Sharing for Video Clip |                                 | Share                           |

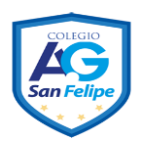

# 16. Cambiar cámara o micrófono durante la reunión (Meeting)

1) Presione el botón de New Meeting desde la interfaz principal.

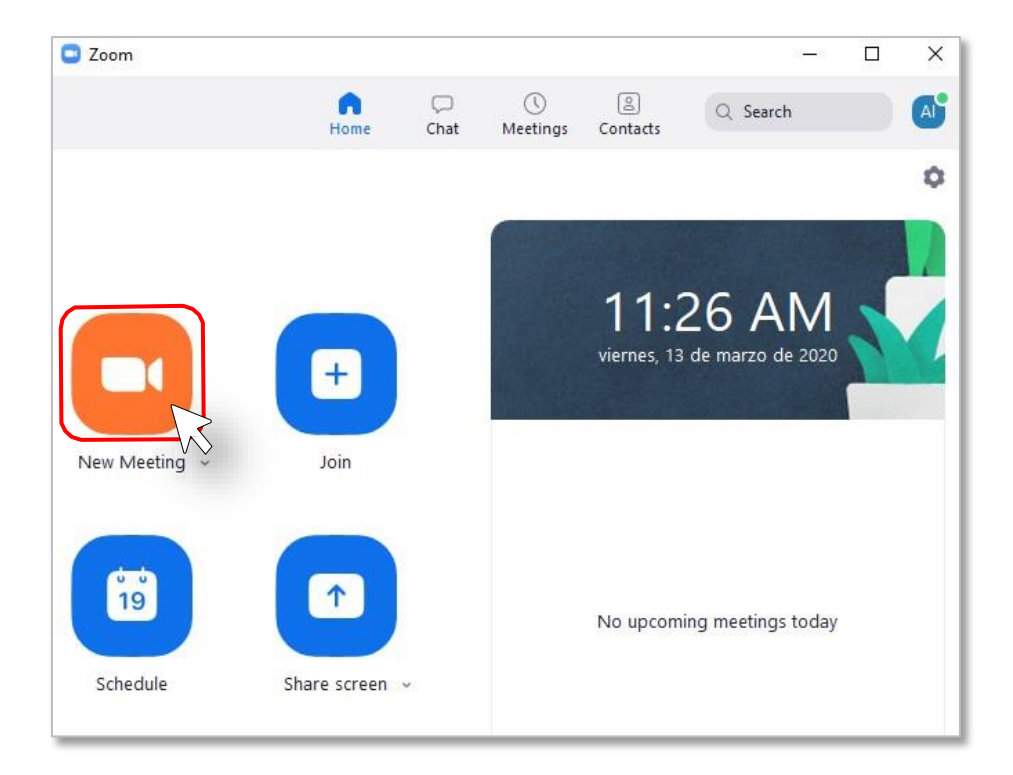

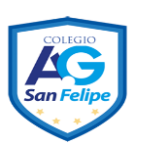

2) Seleccione la flecha que se encuentra apuntando hacia arriba ubicado al lado del micrófono y seleccione su micrófono correspondiente.

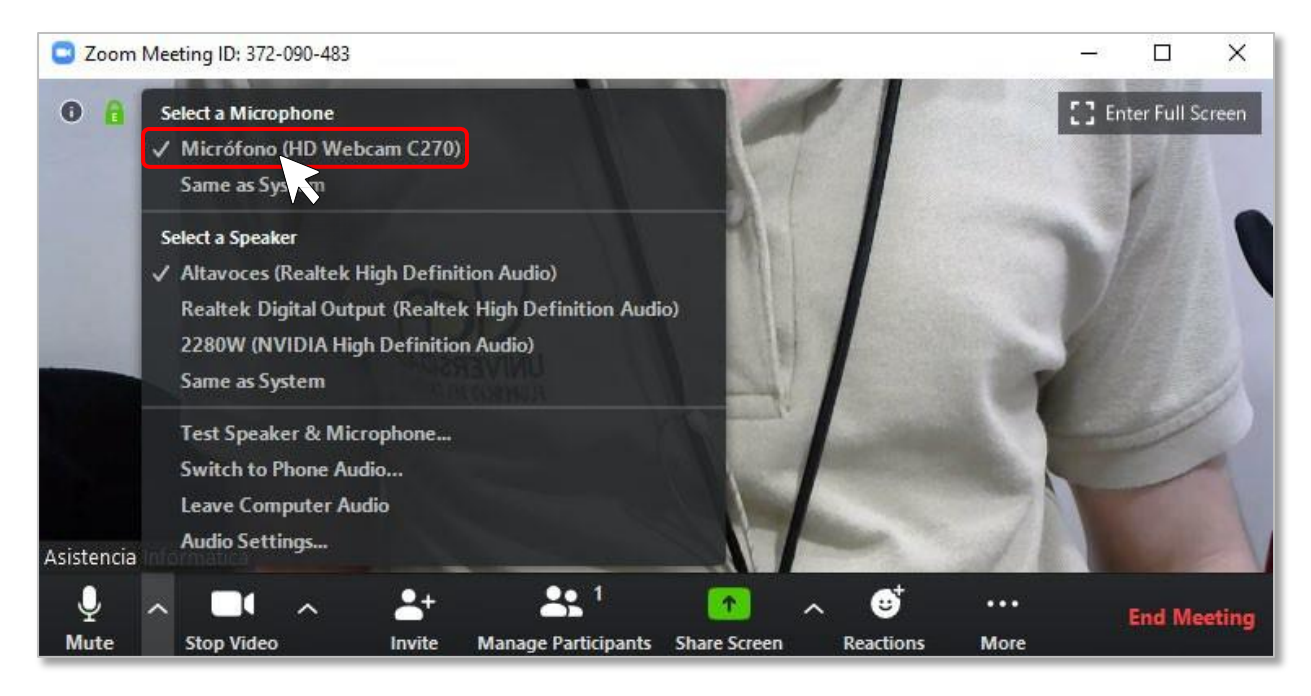

**3)** Seleccione la flecha que se encuentra apuntando hacia arriba ubicado al lado de la cámara y seleccione su cámara correspondiente.

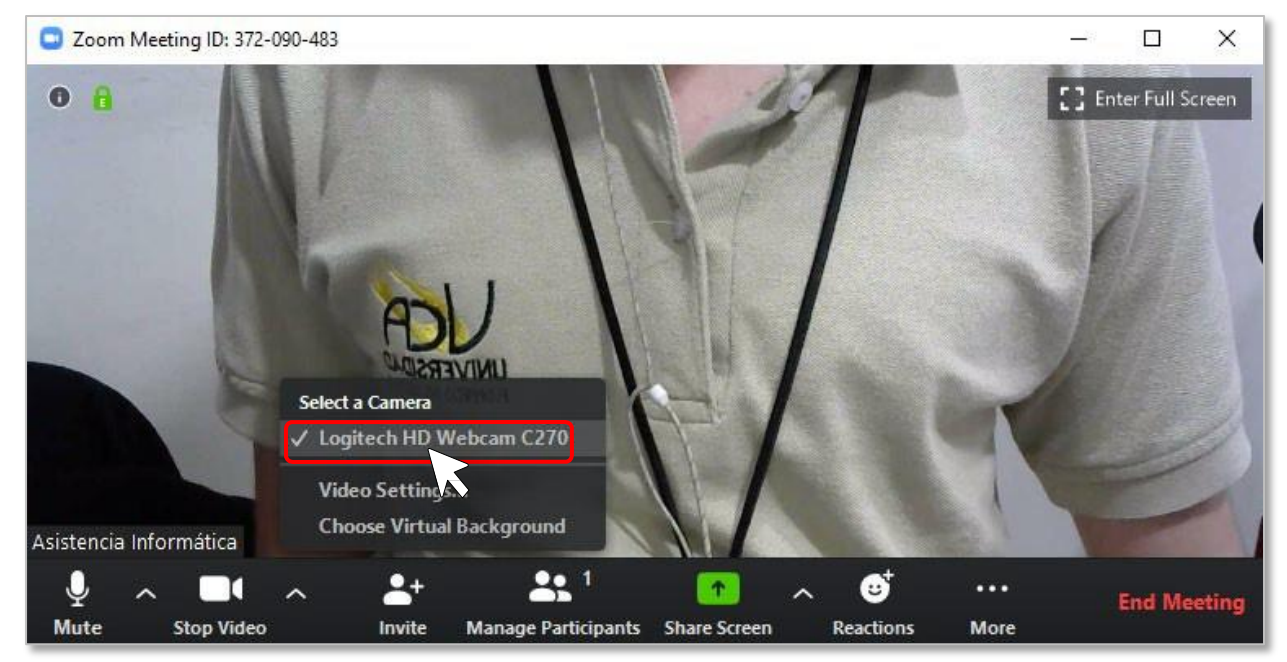

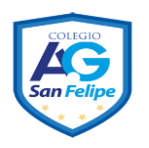

#### 17. Habilitar doble monitor

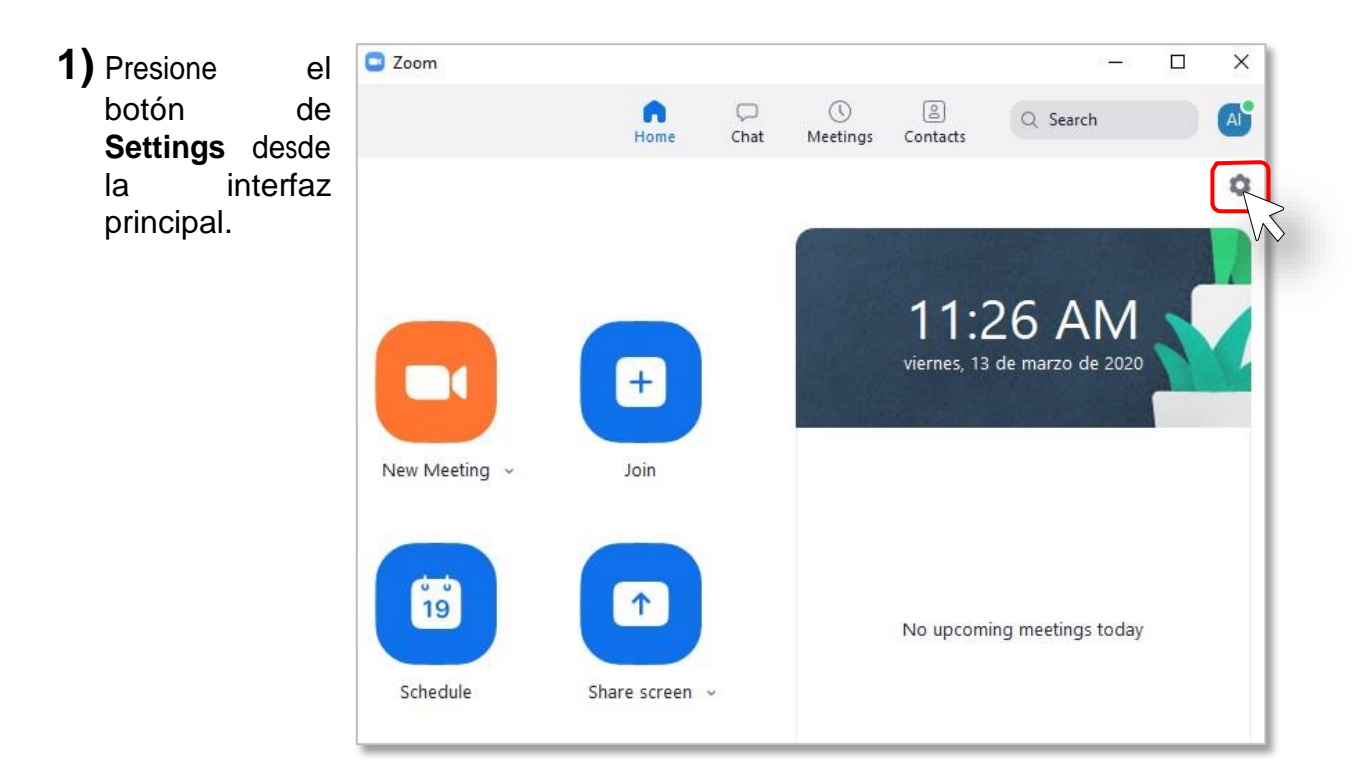

2) Presione la opción de "General" y presione sobre la casilla "Use Dual Monitors".

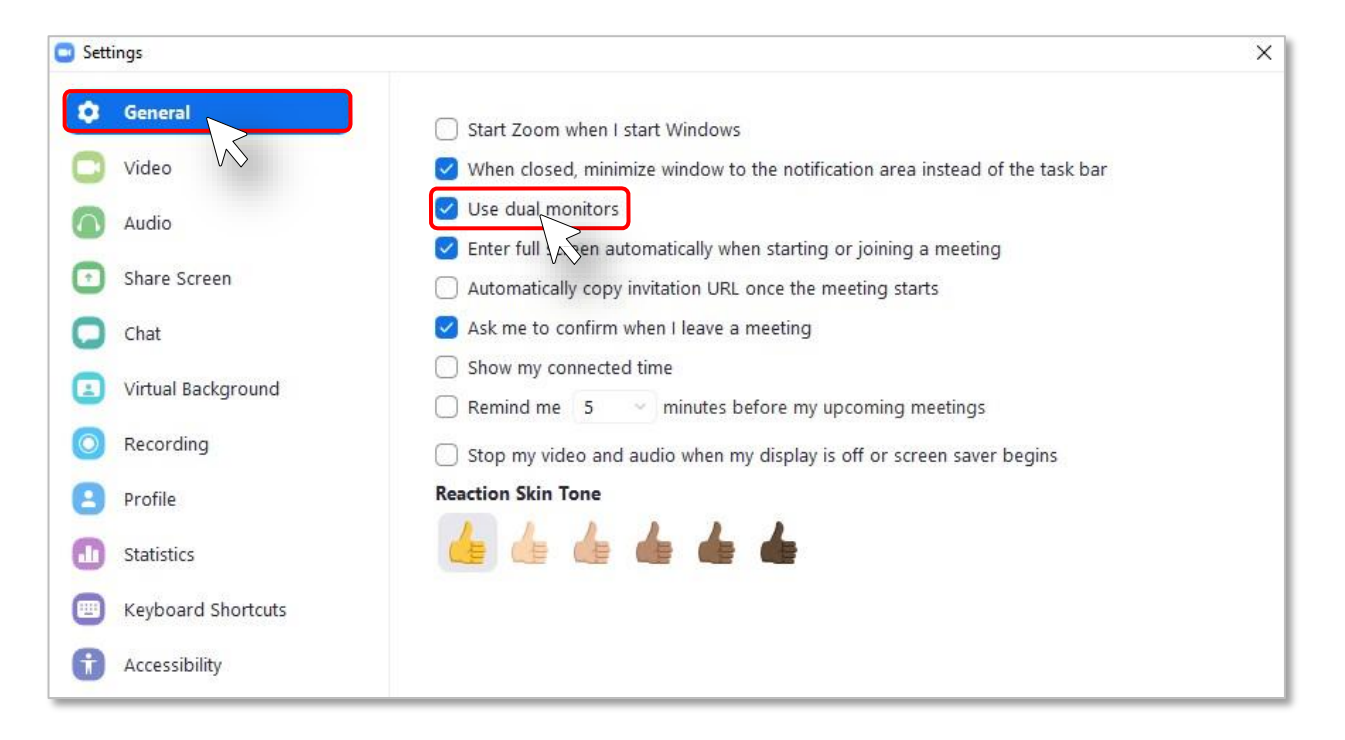

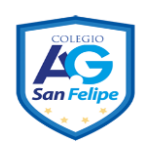

# 18. Grabar la pantalla y audio de una reunión (Meeting)

1) Inicie una reunión Zoom como anfitrión.

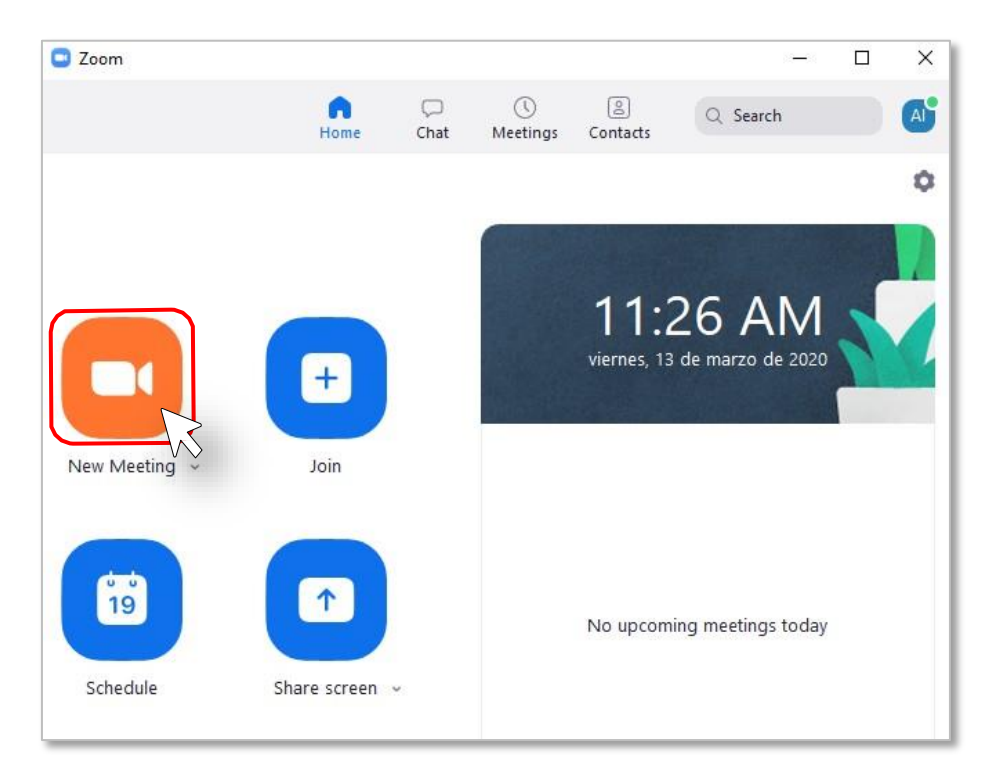

2) Haga clic en la opción Record.

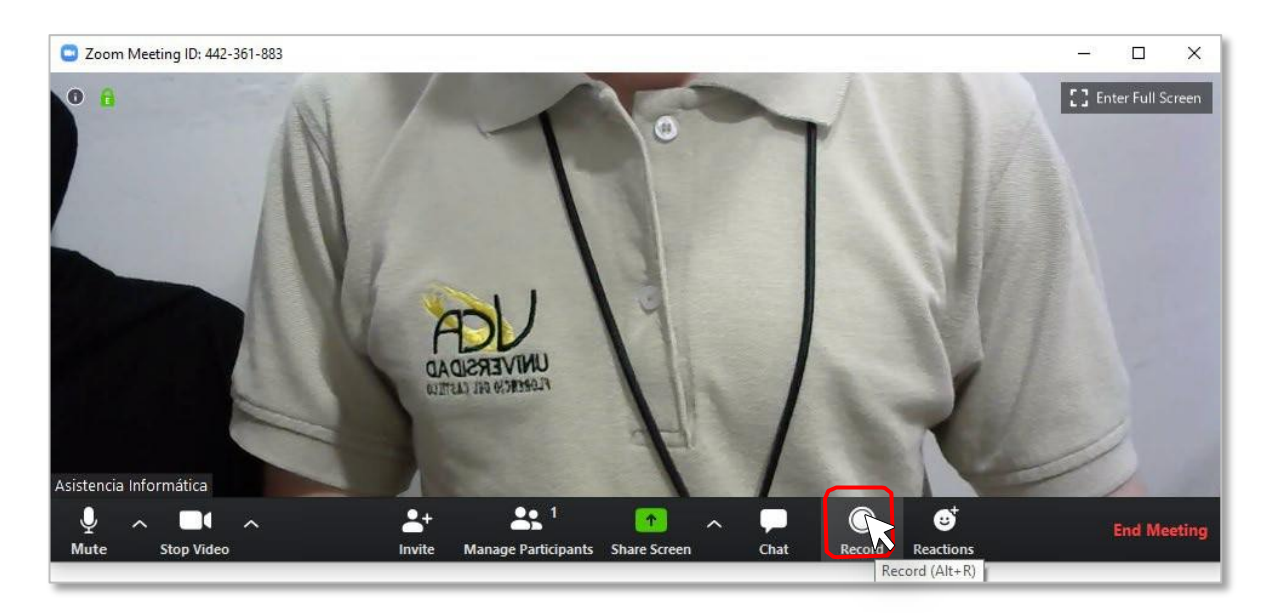

### Los anfitriones verán el siguiente indicador de grabación en la esquina superior izquierda cuando se haya iniciado la grabación.

Los participantes verán el siguiente indicador en la esquina superior izquierda cuando otro usuario haya iniciado la grabación.

~

Inicio

= 2020-03-14 11.44.48 Asis...

Compartir

Vista

| Zoom - Converting the meeting recording                                                             | × |
|----------------------------------------------------------------------------------------------------|---|
| You have a recording that needs to be converted before viewing                                      |   |
|                                                                                                    | _ |
| 13%                                                                                                 |   |
| You may convert your recording later by double clicking .zoom file located in the recording folder. |   |

**3)** Una vez finalizada la reunión, aparecerá el siguiente mensaje Tiene una grabación que debe convertirse antes de verla.

"Espere a que la grabación se convierta antes de poder acceder a ella".

Reproducir

Herramientas de música

4) Cuando el proceso de conversión haya terminado, la carpeta que contiene los archivos de grabación se abrirá automáticamente.

> Nota: Por defecto, el archivo de audio/video (MP4) se llamará «Zoom\_0.mp4». El archivo de solo audio (M4A) se llamará «audio\_only.m4a».

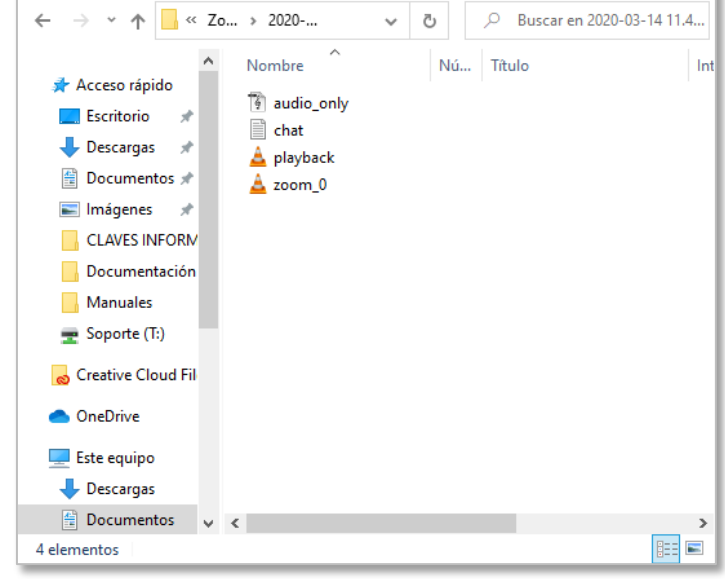

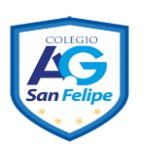

#### Manual del Usuario Zoom

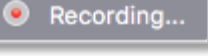

\varTheta Recording

 $\times$ 

0

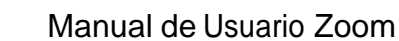

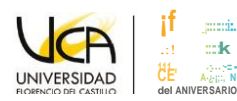

Puede detener la grabación de la reunión antes de finalizar la misma, presionando el botón de **Stop.** 

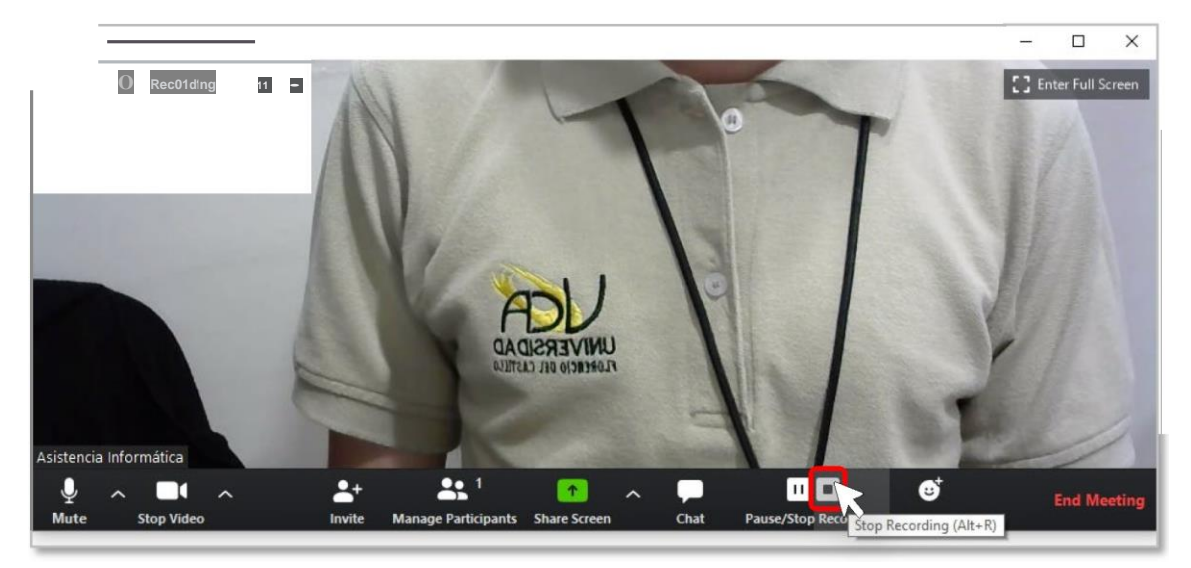